T.C. MİLLÎ EĞİTİM BAKANLIĞI

## BİLİŞİM TEKNOLOJİLERİ

### SUNUCU İŞLETİM SİSTEMİ 3 481BB0067

Ankara, 2011

- Bu modül, mesleki ve teknik eğitim okul/kurumlarında uygulanan Çerçeve Öğretim Programlarında yer alan yeterlikleri kazandırmaya yönelik olarak öğrencilere rehberlik etmek amacıyla hazırlanmış bireysel öğrenme materyalidir.
- Millî Eğitim Bakanlığınca ücretsiz olarak verilmiştir.
- PARA İLE SATILMAZ.

# İÇİNDEKİLER

| AÇIKLAMALAR                                  | ii |
|----------------------------------------------|----|
| GİRİŞ                                        | 1  |
| ÖĞRENME FAALİYETİ-1                          | 3  |
| 1. AĞ SUNUCU İŞLETİM SİSTEMİNDE YAZDIRMA     | 3  |
| 1.1. Yazıcı Paylaşımı                        | 3  |
| 1.1.1. Sisteme Yerel Yazıcı Eklemek          | 4  |
| 1.1.2. Sisteme Ağ Yazıcısı Eklemek           | 10 |
| 1.1.3. Yerel Yazıcıları Paylaştırmak         | 14 |
| 1.1.4. Sisteme Paylaştırılmış Yazıcı Eklemek | 15 |
| 1.2. Yazıcı İzinleri                         | 18 |
| 1.3. Yazıcı Sürücü Yönetimi                  | 22 |
| UYGULAMA FAALİYETİ                           | 27 |
| ÖLÇME VE DEĞERLENDİRME                       | 28 |
| ÖĞRENME FAALİYETİ-2                          | 30 |
| 2. YAZDIRMA İŞLEMİ YÖNETİMİ                  | 30 |
| 2.1. Yazıcıda Kuyruğa Atma                   | 30 |
| 2.2. Yazdırma Özellikleri                    | 34 |
| 2.3. Yazdırma Zamanlaması                    | 39 |
| 2.3.1. Yazıcının Zamanlanması                |    |
| 2.3.2. Belgenin Zamanlanması                 | 40 |
| 2.4. Yazıcı Havuzu                           | 41 |
| UYGULAMA FAALİYETİ                           | 43 |
| ÖLÇME VE DEĞERLENDİRME                       | 44 |
| MODÜL DEĞERLENDİRME                          | 46 |
| CEVAP ANAHTARLARI                            | 47 |
| KAYNAKÇA                                     | 48 |
|                                              |    |

## AÇIKLAMALAR

| KOD                                           | 481BB0067                                                                                                    |  |
|-----------------------------------------------|----------------------------------------------------------------------------------------------------|--|
| ALAN                                          | Bilişim Teknolojileri                                                                                                    |  |
| DAL/MESLEK                                    | Ağ İşletmenliği                                                                                                    |  |
| MODÜLÜN ADI                                   | Sunucu İşletim Sistemi 3                                                                                                    |  |
| MODÜLÜN TANIMI                                | Bu modül öğrencinin, gerekli ortam sağlandığında, işletim<br>sistemine yerel yazıcı veya ağ yazıcısı eklenmesi, silinmesi,<br>yazıcının paylaştırılması, yazıcı ayarlarının yapılması,<br>yazıcıların yönetilmesi gibi işlemleri yapılabileceği öğrenme<br>materyalidir.                                                      |  |
| SÜRE                                          | 40/32                                                                                                    |  |
| ÖN KOŞUL                                      | Sunucu İşletim Sistemi 2 modülünü tamamlamış olmak                                                                                                    |  |
| YETERLİK                                      | <ul> <li>Bilgisayar yazıcılarının bağlantısını yapmak</li> <li>Bilgisayar yazıcılarını sisteme tanıtmak</li> </ul>                                                                                                    |  |
| MODÜLÜN AMACI                                 | <ul> <li>Genel Amaç</li> <li>Gerekli ortam sağlandığında; ağ işletim sisteminin yazdırma ortamını sağlayabilecektisiniz.</li> <li>Amaçlar</li> <li>1. Ağ Sunucu İşletim Sisteminde Yazdırma Uygulamasını gerçekleştirebileceksiniz.</li> <li>2. Ağ Sunucu İşletim Sisteminde Yazdırma işlemini yönetebileceksiniz.</li> </ul> |  |
| EĞİTİM ÖĞRETİM<br>ORTAMLARI VE<br>DONANIMLARI | <b>Ortam</b><br>Gelişmiş Ağ Sunucu İşletim Sistemli Bilgisayar                                                                                                    |  |
| ÖLÇME VE<br>DEĞERLENDİRME                     | <ul> <li>Her faaliyet sonrasında o faaliyetle ilgili değerlendirme<br/>soruları ile kendi kendinizi değerlendireceksiniz.</li> <li>Modül sonunda uygulanacak ölçme araçları ile modül<br/>uygulamalarında kazandığınız bilgi ve beceriler ölçülerek<br/>değerlendirilecektir</li> </ul>                                       |  |

## GİRİŞ

### Sevgili Öğrenci,

Bilgisayardaki verileri kâğıda dökmek için kullanılan yazıcıların, günümüz piyasasında pek çok çeşidi bulunmaktadır. Piyasadaki yazıcıların baskı hızına, kalitesine, kapasitesine, baskı tipine vb. özelliklere göre maliyeti değişmektedir.

Yazıcılardaki maliyeti düşürmek, verimliliği artırmak ve daha yüksek performanstaki bir yazıcıyı birden fazla kullanıcının hizmetine sunmak için yazıcı paylaşımından yararlanılmaktadır. Yazıcı paylaşımlarında güvenliği ve verimliliği artırmak için birtakım ayarlar yapılması, kullanıcı yetkileri verilmesi gerekir.

Her yazıcı kullanılmadan önce işletim sistemine tanıtılmalı, gerekli yazılımlar yüklenmeli, yazıcı ayarları yapılmalıdır. Yazıcıları sisteme tanıttıktan sonra, yazdırma işlemi ile ilgili baskı kalitesinin ayarlanması, sayfa düzeni, yazdırma kuyruğu, yazdırma zamanlaması gibi birçok seçenek ve özellikler bulunmaktadır. Ayrıca yazıcılar bağlantı noktalarına göre de sınıflandırılmakta ve her bağlantı noktasına göre gerekli ayarlamalar yapılmaktadır. Görüldüğü gibi basit bir işlem gibi görülen yazdırma işleminin birden çok aşaması vardır.

Bu modülde sisteme yazıcı eklenmesi, yazıcı portları, yazıcı paylaşımı ve ayarları, yazıcı zamanlaması, yazıcı kuyruğu, yazıcı havuzu, yazıcı güvenliği ve yetkilendirme ayarları gibi birçok güvenlik politikalarını öğrenecek ve uygulamalı olarak bu işlemleri gerçekleştireceksiniz.

## ÖĞRENME FAALİYETİ-1

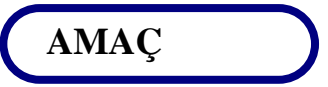

Ağ Sunucu İşletim Sisteminde Yazdırma Uygulamasını gerçekleştirebileceksiniz.

### ARAŞTIRMA

- Yerel yazıcı ve ağ yazıcısı terimlerinin ne anlama geldiğini araştırıp sınıfta arkadaşlarınızla bilgilerinizi paylaşınız.
- Piyasada mevcut yazıcı tiplerini araştırıp sınıfta arkadaşlarınız ile bilgilerinizi paylaşınız.
- Yazıcıların bilgisayarlara nasıl bağlandığını araştırıp sınıfta arkadaşlarınızla paylaşınız.
- Yazıcı sürücülerinin nasıl yüklendiğini araştırıp sınıfta arkadaşlarınızla paylaşınız.
- Yazıcıların nasıl paylaştırıldığını araştırıp sınıfta arkadaşlarınızla paylaşınız.

## 1. AĞ SUNUCU İŞLETİM SİSTEMİNDE YAZDIRMA

### 1.1. Yazıcı Paylaşımı

Bilindiği gibi, ağın kullanım amaçlarından biri de yazıcı gibi mevcut aygıtların paylaştırılarak birden fazla kullanıcının hizmetine sunulmasıdır. Bu şekilde maliyeti yüksek aygıtlardan her istemciye bir tane temin etmek yerine, bir aygıtın birden fazla istemciye kullandırılmasıyla maliyeti düşürmüş, verimliliği artırmış oluruz.

Günümüz piyasasında çok çeşitli yazıcı tipleri bulunmakta ve bu yazıcıların baskı hızına, kalitesine, kapasitesine, baskı tipine vb. özelliklere göre maliyeti değişmektedir. Düşük özelliklerdeki ucuz bir yazıcı belki ev kullanıcılarının işlerini görmekte yeterli olabilir ama büyük bir şirkette daha yüksek özelliklere sahip yazıcılara ihtiyaç duyulur. Örneğin; bir şirketin muhasebe bölümünde 20 bilgisayarı olan her bilgisayara yüksek kapasiteli, yüksek hızlı ve renkli bir yazıcı temin etmek çok büyük bir maliyet gerektirir. Bunun yerine; istenilen özellikteki bir yazıcıyı paylaştırarak 20 kişinin yazıcı ihtiyacını bir yazıcı ile karşılamış oluruz. Yazıcılarla ilgili genel kavramlar:

- Yerel yazıcı: Kullanıcı bilgisayarının fiziksel portlarına başlanmış ve o kullanıcının hizmetine sunulmuş yazıcılardır. Bu yazıcılar paylaştırılmadığı takdirde yalnızca bağlı olduğu bilgisayar kullanıcısı tarafından kullanılır, ayrıca yazıcıyı kullanmadan önce sürücüsünün yüklemesi gerekir.
- Ağ yazıcısı: Yazıcının kendisinde mevcut olan bir ağ kartı ile yerel ağa bağlanabilen ve ağdaki kullanıcıların hizmetine sunulmuş yazıcılardır. Bu yazıcıları kullanabilmek için her istemci ayrı olarak ağ yazıcısına ait sürücüyü yüklemesi gerekir.
- Paylaştırılmış yazıcı: Birden fazla kullanıcının, yazdırma işlemini, yerel yazıcı bağlanmış bir bilgisayar üzerinden gerçekleştiren yazıcıya paylaştırılmış yazıcı denir. Bir bilgisayara eklenen paylaştırılmış bir yazıcı için tekrardan bir sürücü yüklemeye gerek yoktur çünkü bağlı olduğu bilgisayardaki sürücüyü kullanır.
- Yazdırma sunucusu: Yerel yazıcı veya ağ yazıcısı bağlanmış ve bu yazıcıları diğer kullanıcıların hizmetine sunmak için paylaştırılmış bir bilgisayarda, yazdırma hizmetlerini yöneten, işletim sistemi kurulu bir bilgisayardır.

### 1.1.1. Sisteme Yerel Yazıcı Eklemek

Sunucu işletim sisteminde bir yazdırma sunucusu veya paylaştırılmış yazıcı oluşturabilmek için ilk yapılması gereken bilgisayara yerel bir yazıcı bağlayıp onu sisteme tanıtmaktır. Yazıcı bilgisayarın fiziksel portuna bağlandıktan sonra **Resim 1.1'**de olduğu gibi,

**Start => Printers and Faxes => Add Printer** (Başlat =>Yazıcı ve Fakslar =>Yazıcı Ekle) seçeneğini tıkladığımızda **Resim 1.2'**deki yazıcı ekleme sihirbazını başlatmış oluruz.

|         | Ch.                 | 👺 Printers and Faxes         |            | da                  | 🍓 Yazıcı ve Fakslar                |
|---------|---------------------|------------------------------|------------|---------------------|------------------------------------|
|         | My Computer         | Eile Edit View Favorites Ioc |            | Bilgisayarım        | Dosya Düzen Görünüm Sikl           |
|         | Control Panel       | 🕝 Back 👻 🕤 🛩 🤣 🔎 Search      |            | 🐶 Denetim Masası    | 🔇 Geri 👻 🕤 👻 🧊 🔎 Ara               |
|         | Advision to a Table | Address 🌯 Printers and Faxes |            |                     | Adr <u>e</u> s 🍓 Yazıcı ve Fakslar |
|         |                     | Add Printer                  |            | Yonetimsel Araçlar  | Vanue Elda                         |
| 🦺 Start |                     |                              | 🏄 Başlat 🔸 | Yazici ve Fakslar 🕨 |                                    |

Resim 1.1: Yazıcı ekleme sihirbazını başlatmak (Win 2003 Eng ⇔ Win 2003 Tr)

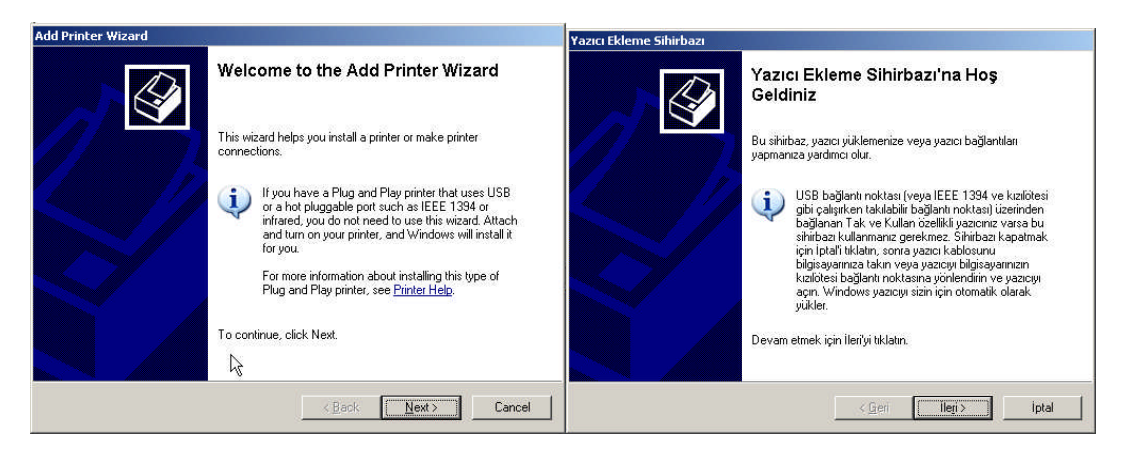

Resim 1.2: Yazıcı ekleme sihirbazı karşılama sayfası (Win 2003 Eng 🗇 Win 2003 Tr)

Yazıcı ekleme sihirbazından ileri tıkladığımızda karşımıza **Resim 1.3**'te görülen ekleyeceğimiz yazıcının tipini (yerel veya ağ yazıcısı) seçmemize olanak sağlayan sayfası gelir. "Local Printer attached to this computer" (bu bilgisayara bağlı yerel yazıcı) seçeneği bilgisayara yerel yazıcı yüklemek için kullanılır. "Automatically detect and install my plug an play printer" (tak ve kullan yazıcısını otomatik algıla ve yükle ) seçeneği tak kullan USB yazıcıları otomatik olarak algılayıp sürücüsünü yüklemek için kullanılır. "A network printer, or a printer attached to another computer" ( ağ yazıcısı veya başka bilgisayara bağlı yazıcı) seçeneği ise bilgisayara ağ yazıcısı ya da ağda paylaştırılmış bir yazıcı eklemek için kullanılır.

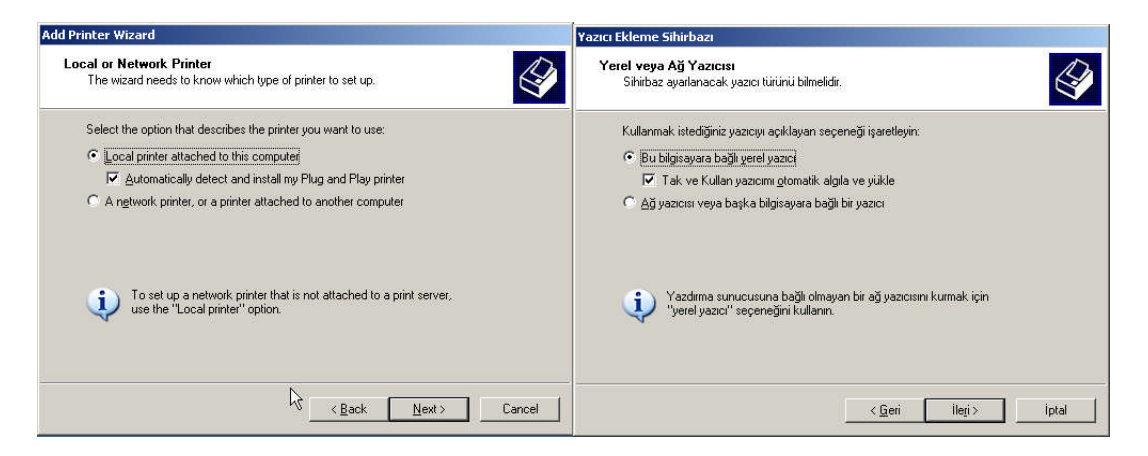

Resim 1.3: Yerel veya ağ yazıcısı seçimi (Win 2003 Eng ⇔ Win 2003 Tr)

Bizim amacımız sisteme yerel yazıcı eklemek olduğu için ilk seçeneği seçip ileriyi tıkladığımızda **Resim 1.4**'te görülen yazıcının bağlandığı portu seçmemizi isteyen bir sayfa karşımıza gelir. Burada "Use Following Port" (şu bağlantı noktasını kullan) seçeneğinde **Resim 1.5'te** görüntülenen listede olduğu gibi o anda mevcut standart portları seçmemize olanak tanır. Yazıcıyı bağladığımız port türü bu listede yoksa yeni bir port adı oluşturmak için **Resim 1.6'**da verilen "Create a new port" (Yeni bağlantı noktası oluştur) seçeneğini tıklayıp, listeden "Local port" seçtiğimizde bizden yeni bir bağlantı noktası ismi girmemizi isteyecektir. Böylelikle USB, IR, Wireless gibi değişik tipte portlara bağlanan yazıcıları sisteme eklemiş oluruz.

| Add Printer Wizard                                                                                                    | Yazıcı Ekleme Sihirbazı                                                                                                    |
|----------------------------------------------------------------------------------------------------|----------------------------------------------------------------------------------------------------|
| Select a Printer Port<br>Computers communicate with printers through ports.                                                                                       | Yazıcı Bağlantı Noktasını Seç<br>Bilgisayarlar yazıcılarla bağlantı noktaları üzerinden iletişim kurarlar.                                                                                                    |
| Select the port you want your printer to use. If the port is not listed, you can create a new port.      Use the following port: LPT1: (Recommended Printer Port) | Yazıcınızın kullanmasını istediğiniz bağlantı noktasını seçin. Bağlantı noktası listede<br>yoksa, yeni bir bağlantı noktası oluşturabilirsiniz.<br>🌀 Şu bağlantı noktasını kulları: 🔲 🔽 1: (Önerilen Yazıcı Bağlantı Noktası) 💌 |
| Note: Most computers use the LPT1: port to communicate with a local printer.<br>The connector for this port should look something like this:                      | Not: Çoğu bilgisayar yerel bir yazıcıyla iletişimde LPT1: bağlantı noktasını kullanır.<br>Bu bağlantı noktası bağlayıcısı şuna benzer:                                                                                          |
| Create a new port:     Type of port:     Local Port     For more information about creating printer ports, see <u>Printer Help.</u>                               | C Yeni bağlantı noktası oluştur.<br>Beğlantı noktası türür ∫Local Port                                                                                                    |
| <back next=""> Cancel</back>                                                                                                    | < <u>G</u> eri İleji> İptal                                                                                                    |

Resim 1.4: Yazıcı bağlantı noktası seçimi (Win 2003 Eng 🗇 Win 2003 Tr)

| Add Printer Wizard                                                                                  | Yazıcı Ekleme Sihirbazı                                                                                                    |
|----------------------------------------------------------------------------------------------------|----------------------------------------------------------------------------------------------------|
| Select a Printer Port<br>Computers communicate with printers through ports.                         | Yazıcı Bağlantı Noktasını Seç<br>Bilgisayarlar yazıcılarla bağlantı noktaları üzerinden iletişim kurarlar.                                    |
| Select the port you want your printer to use. If the port is not listed, you can create a new port. | Yazıonızın kullanmasını istediğiniz bağlantı noktasın seçin. Bağlantı noktası listede<br>yoksa, yeni bir bağlantı noktası oluşturabilirsiniz. |
| For more information about creating printer ports, see <u>Printer Help</u> .                        | < <u>G</u> eri lieji> iptal                                                                                                    |

Resim 1.5: Yazıcı bağlantı noktası seçim listesi (Win 2003 Eng ⇔ Win 2003 Tr)

| Printer Wizard                                                                                                    | Yazıcı Ekleme Sihirbazı                                                                                                    |
|----------------------------------------------------------------------------------------------------|----------------------------------------------------------------------------------------------------|
| celect a Printer Port<br>Computers communicate with printers through ports.                                                                  | Yazıcı Bağlantı Noktasını Seç<br>Bilgisəyərlər yazıcılarla bağlantı noktaları üzerinden iletişim kurarlar.                                                                                                    |
| Select the port you want your printer to use. If the port is not listed, you can create a new port.                                          | Yazıcımızın kullarmasını istediğiniz bağlantı noktasını seçin. Bağlantı noktası listede<br>yoksa, yeni bir bağlantı noktası oluşturabilirsiniz.                                                                                                    |
| C Use the following port: LPT1: (Recommended Printer Port)                                                                                   | 🔿 Şu <u>b</u> ağlantı noktasını kulları: LPT1: (Önerilen Yazıcı Bağlantı Noktası) 💌                                                                                                    |
| Note: Most computers use the LPT1. port to communicate with a local printer.<br>The connector for this port should look something like this: | Not: Coğu bilgisayar yerel bir yazoryla letişinde LPT1: bağlantı noktasını kullanır.<br>Bu bağlantı noktası bağlayıcısı şuna benzer.                                                                                                    |
| Create a new port:     Type of port:     Local Port     For more information abd Local Port     Standard TCP/IP Port                         | Yeni bağlantı noktası oluştur:     Bağlantı noktası türüü:     Local Port     Local Port |
| < <u>B</u> ack <u>N</u> ext > Cancel                                                                                                    | PDF Port<br>PDFXChange<br>Standard TCP/IP Port                                                                                                    |

Resim 1.6: Yazıcı yeni bağlantı noktası oluşturma listesi (W 2003 Eng 🗇 W 2003 Tr)

Yazıcı bağlantısını yaptığımız portu seçtikten sonra ileriyi tıkladığımızda **Resim 1.7'**de görülen "**Install Printer Software**" (Yazıcı Yazılımı Yükle) sayfası karşımıza gelir. Yazıcı sürücüsünü yüklerken eğer sürücü işletim sisteminde tanımlı ise sadece yazıcı adını ve modelini seçerek yükleyebiliriz, eğer tanımlı değil ise "**Have Disk**" (Disketi Var) seçeneğiyle **Resim 1.8**'de görüldüğü gibi sürücünün bulunduğu yolu belirterek yükleyebiliriz.

| Add Printer Wizard                                                                                                    | Yazıcı Ekleme Sihirbazı                                                                                                    |
|----------------------------------------------------------------------------------------------------|----------------------------------------------------------------------------------------------------|
| Install Printer Software<br>The manufacturer and model determine which printer software to use.                                                                                                    | Yazıcı Yazılımı Yükle<br>Oretici ve model kullanılacak yazıcı yazılımını belirler.                                                                                                    |
| Select the manufacturer and model of your printer. If your printer came with an installation<br>disk, click Have Disk. If your printer is not listed, consult your printer documentation for<br>compatible printer software.                                                                                                    | Yazıonızın üreticisini ve modelini seçin. Yazıonız bir yükleme disketiyle bilikte geldiyse,<br>Disketi Varl tıklatırı. Yazıonız listelenmemişse uyumlu bir yazıcı yazılımı için yazıonızın<br>belgelerine bakın.                    |
| Manufacturer Diconix Diconix Digital Figiser Figiser Figiser Figise Figiser Figise Figiser Figise Figiser Figiser Figi | Oretici     Yazolar       Dataproducts     Epson 6000 ESC/P 2       Dictorik     Epson ActionLaser 1000       Dirtal     Epson ActionLaser 1100       Fug Xerox     Epson ActionLaser 1000       Science     Epson ActionLaser 1000 |
| Image: Second Second Secon                   | Image: Suitici dijital olarak imzalandu.     Windows Ugdate     Disketi Var       Suitici imzalamasının önemini anlat         < Geri                                                                                                |

Resim 1.7: Yazıcı sürücüsü yükleme sayfası (Win 2003 Eng ⇔ Win 2003 Tr)

| Add Printer Wizard                                                                                                    | Yazıcı Ekleme Sihirbazı                                                                                                    |
|----------------------------------------------------------------------------------------------------|----------------------------------------------------------------------------------------------------|
| Install Printer Software<br>The manufacturer and model determine which printer software to use.                                                                                                    | Yazıcı Yazılımı Yükle<br>Oretici ve model kullanılacak yazıcı yazılımını belirler.                                                                                                    |
| Install From Disk     Inset the manufacturer's installation disk, and then     make sure that the correct drive is selected below.     Cancel      Manufa Diconis Digital Epson Fuji Xei Fujitsu Copy manufacturer's files from: | Disketten Yukle<br>Ureticinin yükleme disketini yerleştirin ve aşağıda doğru<br>isirücünün seçilmesini sağlayır.<br>Uret<br>Datı<br>Dicc<br>Diştı<br>Kopyalanacak üretici doşyalarının yeri:<br>Fuji: Statistici doşyalarının yeri: |
| Ath     Biowse       Tellmonny uncersample imponent <back< td="">     Next&gt;</back<>                                                                                                    | Bu sürücü dijital olarak imzalandı.     Sürücü imzalamasının önemini anlat     <                                                                                                    |

Resim 1.8: Yazıcı sürücüsünü disketten yükleme sayfası (W 2003 Eng 🗇 W 2003 Tr)

Yazıcı sürücüsü yüklendikten sonra **Resim 1.9**'da görüldüğü gibi bizden yazıcıyı tanımlayan bir yazıcı adı isteyecektir. Ayrıca sisteme yüklü birden fazla yazıcı varsa yüklediğimiz bu yazıcının varsayılan yazıcı olarak ayarlanmasını isteyip istemediğini de yine bu bölümde sorar. Birden fazla yazıcı yüklü bir bilgisayarda, bir belgeyi yazdırırken hangi yazıcıdan çıktı alınmasını istediğimizi de belirtebiliriz. Bunu belirtmediğimiz takdirde belge varsayılan olarak ayarlanmış yazıcıdan yazdırılır.

Yazıcı ismini de tanımladıktan sonra **Resim 1.10'**da bizden yazıcıyı paylaştırmak isteyip istemediğimizi soracaktır. Paylaştırmak istiyorsak paylaşım adını isteyecektir. Yazıcıyı paylaştırdığımızda yazıcımız aynı zamanda ağdaki diğer bilgisayarların da kullanabileceği bir yazıcı olacaktır.

| Add Printer Wizard                                                                                                    | Yazıcı Ekleme Sihirbazı                                                                                                    |
|----------------------------------------------------------------------------------------------------|----------------------------------------------------------------------------------------------------|
| Name Your Printer<br>You must assign a name to this printer.                                                                                                    | Yazıcınıza Ad Verin<br>Bu yazıcıya bir ad vermelisiniz.                                                                                                    |
| Type a name for this printer. Because some programs do not support printer and server<br>name combinations of more than 31 characters, it is best to keep the name as short as<br>possible. | Bu yazıcı için bir ad girin. Bazı programlar 31 karakterden uzun sunucu ve yazıcı adı<br>bileşimlerini desteklemediğinden, adı olabildiğince kısa tutmak en iyisidir. |
| Printer name:<br>Epson 6000 ESC/P 2                                                                                                    | Yazıcı adı:<br>Epson 600Q ESC/P 2                                                                                                    |
| Do you want to use this printer as the default printer?                                                                                                    | Bu yazıcının varsayılan yazıcı olarak kullanılmasını ister misiniz?                                                                                                   |
| • Yes 🖓                                                                                                    | € Evel                                                                                                    |
| C No                                                                                                    | С Науи                                                                                                    |
|                                                                                                    |                                                                                                    |
| <u> </u>                                                                                                    |                                                                                                    |

Resim 1.9: Yazıcıya bir isim verilmesi (*Win 2003 Eng ⇔ Win 2003 Tr*)

| Printer Wizard                                    |                                                                                                    | Yazıcı Ekleme Sihirbazı                                                                                                    |
|---------------------------------------------------|----------------------------------------------------------------------------------------------------|----------------------------------------------------------------------------------------------------|
| Printer Sharing<br>You can share this             | printer with other network users.                                                                                                   | Yazıcı Paylaşımı<br>Bu yazıcıyı diğer ağ kullanıcılarıyla paylaşabilirsiniz.                                                                                                    |
| If you want to shar<br>suggested name o<br>users. | e this printer, you must provide a share name. You can use the<br>r type a new one. The share name will be visible to other network | Bu yazıcışı paylaştırmak istiyorsanız, bir paylaşım adı vermelisiniz. Ünerileni kullanabilir ya<br>da yeni bir ad yazabilirisiniz. Paylaşım adı diğer ağ kullanıcıları tarafından görülür. |
| C Do not share t                                  | nis printer                                                                                                    | 🔿 Bu yazıcıyı paylaştırma                                                                                                    |
| <ul> <li>Share name:</li> </ul>                   | Epson600                                                                                                    | C Paylaşım adı: Epson600                                                                                                    |
|                                                   |                                                                                                    |                                                                                                    |
|                                                   |                                                                                                    |                                                                                                    |
|                                                   | < <u>B</u> ack <u>N</u> ext > Cancel                                                                                                | < <u>G</u> eri İle <u>r</u> i≻ İptal                                                                                                    |

Resim 1.10: Yazıcının paylaştırma sayfası (Win 2003 Eng ⇔ Win 2003 Tr)

| Add Printer Wizard                                                                                        | Yazıcı Ekleme Sihirbazı                                                                                               |
|----------------------------------------------------------------------------------------------------|----------------------------------------------------------------------------------------------------|
| Location and Comment<br>You have the option of supplying a location and description of this printer.      | Konum ve Açıklama<br>Bu yazıcının konumunu ve açıklamasını belirtme seçeneğiniz var.                                  |
| You can describe the location and capabilities of this printer. This information may be helpful to users. | Bu yazıcının konumunu ve yeteneklerini açıklayabilirsiniz. Bu bilgi, kullanıcılar için yaranlı<br>olabilir.<br>Konum: |
| <u>Comment</u>                                                                                            | ∆çıklama:                                                                                                    |
| < <u>B</u> ack Next> Cancel                                                                               | < <u>©</u> eri lle <u>r</u> i > lptal                                                                                 |

Resim 1.11: Yazıcının konum ve açıklama sayfası (Win 2003 Eng 🗇 Win 2003 Tr)

Yazıcıyı Paylaşımından sonra **Resim 1.11'**de bizden yazıcıyla ilgili konum ve açıklama bilgisi girilmesini isteyecektir. Bu bilginin girilmesi zorunlu değildir sadece kullanıcıyı bilgilendirme amaçlıdır. Bu kısmı da geçtikten sonra **Resim 1.12'**de test sayfası yazdırmak isteyip istemediğimizi soracaktır. Bu bölümden sonra Yazıcı ekleme sihirbazı tamamlanmış olacak ve **Resim 1.13'**te görüldü gibi bir yazıcı varsayılan olarak eklenmiş olacaktır. Eğer yazıcının sınama sayfasını yazdırmasını istediysek **Resim 1.13'**te görülen bir bilgi sayfası görüntülenerek sınama sayfasının yazdırılıp yazdırılmayacağını soracaktır. Sınama sayfası düzgün bir şekilde yazdırıldıysa tamam seçeneğini; yazdırılmadıysa sorunu gider seçeneğini, tıklayarak yazıcı ekleme yardım sayfasını görüntüleyebiliriz.

| d Printer Wizard                                                                                 | Yazıcı Ekleme Sihirbazı                                                                                      |
|--------------------------------------------------------------------------------------------------|----------------------------------------------------------------------------------------------------|
| Print Test Page<br>To confirm that the printer is installed properly, you can print a test page. | Sınama Sayfası Yazdır<br>Yazıcının doğu yüklendiğinden emin olmak için bir sınama sayfası yazdırabilirsiniz. |
| Do you want to print a test page?                                                                | Bir sınama sayfası yazdırmak ister misiniz?                                                                  |
| ন সুৰৱ                                                                                           | • Evel                                                                                                    |
| € Ng                                                                                             | C Have                                                                                                    |
|                                                                                                  |                                                                                                    |
|                                                                                                  |                                                                                                    |
|                                                                                                  |                                                                                                    |
|                                                                                                  |                                                                                                    |
|                                                                                                  |                                                                                                    |
| < <u>B</u> ack <u>N</u> ext> Ca                                                                  | ncel                                                                                                    |

Resim 1.12: Yazıcı sınama sayfası yazdırılması (*Win 2003 Eng ⇔ Win 2003 Tr*)

| 🗞 Printers and Faxes                                                                                                    | % Yazıcı ve Fakslar                                                                                                    |  |  |  |  |
|----------------------------------------------------------------------------------------------------|----------------------------------------------------------------------------------------------------|--|--|--|--|
| <u>File E</u> dit <u>Vi</u> ew F <u>a</u> vorites <u>T</u> ools <u>H</u> elp                                                                               | Dosya Düzen Görünüm Sik Kullanılanlar Araçlar Yardım                                                                                       |  |  |  |  |
| 🕒 Back 🔸 🏐 🖌 🏂 🔎 Search 🜔 Folders 🛛 🎲 🌫 🗙                                                                                                    | 🕒 Geri 👻 🕘 - 🎓 🔎 Ara 🌔 Klasörler 🛛 🎹 🕇                                                                                                    |  |  |  |  |
| Address 🦦 Printers and Faxes                                                                                                    | Adres Nazici ve Fakslar                                                                                                    |  |  |  |  |
| Add Printer Epson 600Q ESC/P 2                                                                                                    | Yazıcı Ekle                                                                                                    |  |  |  |  |
| Epson 600Q ESC/P 2                                                                                                    | Epson 600Q ESC/P 2                                                                                                    |  |  |  |  |
| A test page is now being sent to the printer. Depending on the<br>speed of your printer, it may take a minute or two before the page<br>is printed.        | Bir sınama sayfası şimdi yazıcıya gönderiliyor. Yazıcınızın hızına<br>bağlı olarak, bu sayfanın yazdırılması bir veya iki dakika alabilir. |  |  |  |  |
| The test page briefly demonstrates the printer's ability to print<br>graphics and text, and it provides technical information about the<br>printer driver. | Sınama sayfası, yazıcının metin ve grafikleri yazdırma kalitesini<br>kısaca gösterir ve yazıcı sürücüsü hakkında teknik bilgi sağlar.      |  |  |  |  |
| If the test page printed, click OK.                                                                                                    | Sinama sayfasi yazdirildiysa, Tamam'i tiklatin.                                                                                            |  |  |  |  |
| If the test page did not print, click Troubleshoot.                                                                                                    | Sınama sayfası yazdırılmadıysa, Sorunu Gider'i tıklatın.                                                                                   |  |  |  |  |
| ŪK Iroubleshoot                                                                                                    | Tamam Sorun Gider                                                                                                    |  |  |  |  |

Resim 1.13: Yazıcı ekle sihirbazının tamamlanması (*Win 2003 Eng 🗇 Win 2003 Tr*)

### 1.1.2. Sisteme Ağ Yazıcısı Eklemek

Ağ yazıcılarının diğer yazıcılardan farkı birden fazla bilgisayarın kullanabileceği bağlantı noktasına (HUB, Swich, Wireless vb.) bağlanabilen yazıcılardır. Bu yazıcıları kullanacak her bilgisayarın sürücüsünü yüklemesi gerekir. **Resim 1.14**'te piyasada bulunan çeşitli ağ yazıcıları görülmektedir, Wireless ağ yazıcısı, RJ – 45 bağlantılı ağ yazıcısı ve diğer ağ yazıcılar gibi.

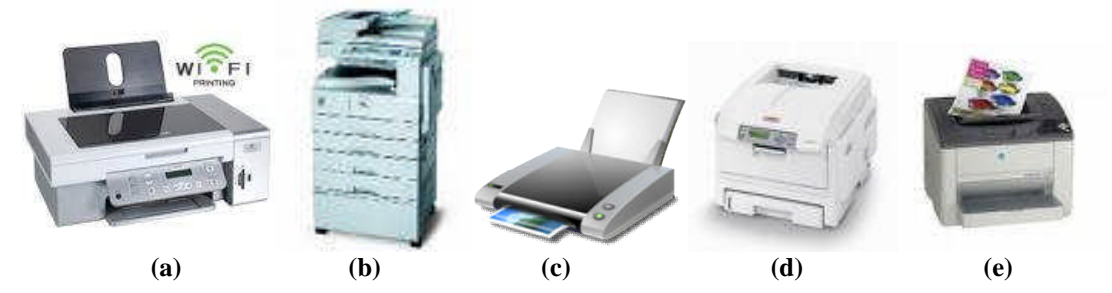

Resim 1.14: Piyasada bulunan çeşitli ağ yazıcıları

Sunucu işletim sistemine ağ yazıcısı ekleme yerel yazıcı eklemeye benzer hatta **Resim 1.4**'e kadar ikisinin de aşamaları aynıdır. Ağ yazıcısı eklerken **Resim 1.4**'te olduğu gibi "Local Printer attached to this computer" (Bu bilgisayara bağlı yerel yazıcı) seçeneğine değil **Resim 1.15**'teki "Create a new port" (Yeni bağlantı noktası oluştur) seçeneğine tıklayıp, listeden Standard TCP/IP Port'u seçmemiz gerekir. Seçimimizi yapıp ileriye tıkladığımızda **Resim 1.16'**da **ağ yazıcısı ekleme sihirbazı** karşımıza gelir.

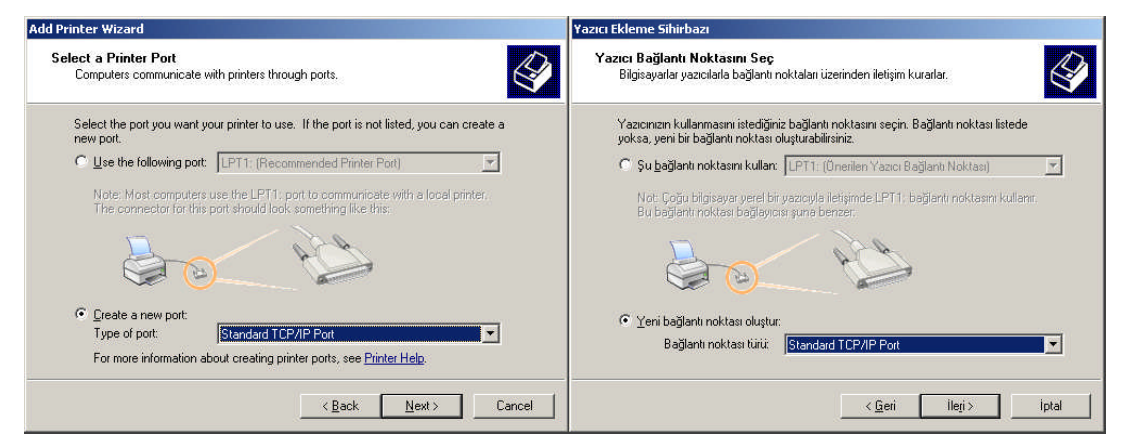

Resim 1.15: Ağ yazıcısı bağlantı noktası seçimi (Win 2003 Eng 🗇 Win 2003 Tr)

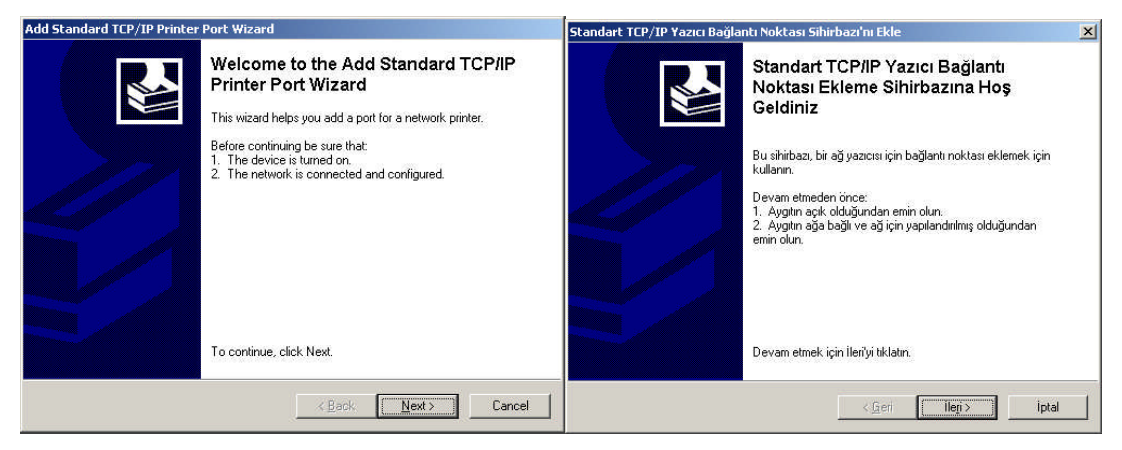

Resim 1.16: Ağ yazıcısı ekle sihirbazı karşılama sayfası (W 2003 Eng 🗇 W 2003 Tr)

Ağ yazıcısını yüklemede en önemli aşama **Resim 1.17**'de verilen bağlantısı yapılacak ağ yazıcısının IP numarasının girildiği kısımdır. Ağ yazıcısının genelde bir IP numarası vardır. bu numara biliniyorsa bu bölüme girilir. IP numarası bilinmiyorsa yazıcı tanıtım CD'si yardımıyla sisteme otomatik olarak ilave edilir.

| Add Standard TCP/IP Printer Por                           | t Wizard                                        | Standart TCP/IP Yazıcı Bağlantı                                     | Noktası Sihirbazı'nı Ekle                             | ×     |
|-----------------------------------------------------------|-------------------------------------------------|---------------------------------------------------------------------|-------------------------------------------------------|-------|
| Add Port<br>For which device do you wan                   | t to add a port?                                | Bağlantı Noktası Ekle<br>Hangi aygıt için bağlantı nok              | tası eklemek istiyorsunuz?                            |       |
| Enter the Printer Name or IP a                            | ddress, and a port name for the desired device. | Yazıcı Adını veya IP adresini                                       | ve istenilen aygıt için bağlantı noktası adını girin. |       |
| Printer Name or IP <u>A</u> ddress:<br><u>P</u> ort Name: | 192.168.10.7<br> IP_192.168.10.7                | Yazıcı Adı veya IP <u>A</u> dresi:<br><u>B</u> ağlantı Noktası Adı: | 192.168.10.7<br>JP_192.168.10.7                       |       |
|                                                           | <u> ≪B</u> ack <u>N</u> ext> Co                 | ancel                                                               | < <u>G</u> eri ilegi >                                | iptal |

Resim 1.17: Ağ yazıcı adı veya IP numarası girişi (Win 2003 Eng 🗇 Win 2003 Tr)

IP numarasına karşılık gelen aygıt bulunamadığında **Resim 1.18**'de olduğu gibi ağ yazıcısıyla ilgili gerekli bazı bilgilerin girilmesi gerekir. Öncelikle girilecek ilk bilgi ağ yazıcısı için tanımlanmış "**Network Card**" (ağ kartı) dır. **Resim 1.19**'da verilen listeden uygun olan ağ kartını seçip ileriye tıkladığımızda bağlantı noktası ekle sihirbazı tamamlanmış olacaktır.

| Add Standard TCP/IP Printer Port Wizard                                                                                                    | Standart TCP/IP Yazıcı Bağlantı Noktası Sihirbazı'nı Ekle 🛛 🔀                                                                                                    |
|----------------------------------------------------------------------------------------------------|----------------------------------------------------------------------------------------------------|
| Additional Port Information Required<br>The device could not be identified.                                                                                                    | Ek Bağlantı Noktası Bilgisi Gerekli<br>Aygit tanımlanamadı                                                                                                    |
| The device is not found on the network. Be sure that:           1. The device is turned on.           2. The network is connected.           3. The device is properly configured.           4. The address on the previous page is correct.           If you think the address is not correct, click Back to return to the previous page. Then correct the address and perform another search on the network. If you are sure the address is correct, select the device type below.           Device Type <ul> <li>Standard</li> <li>Generic Network Card</li> <li>Settings</li> </ul> | Aygit, ağ üzerinde bulunamadı. Aşağıdakileri denetleyin:<br>1. Aygıtın aşık olduğunu.<br>2. Ağın bağlı olduğunu.<br>3. Aygıtın doğu olduğunu olarak yapılandırıldığını.<br>4. Bir önceki sayıtada atesin döğu olduğunu.<br>Adresin yanlış olduğunu düşünüşürsanız, bir önceki sayıfaya geri dörmek için<br>Geri düğmesini kitaları. Sorra adresi düzeltiri ve ağıda bir arama daha yapın.<br>Adresin döğu olduğundan eminseniz, aşağıdaki aygıt türünü seçin.<br>Aygıt Türü<br>© Ştendart: Generic Network Card<br>© İzel Aygıfar |
| <back next=""> Cancel</back>                                                                                                    | < <u>G</u> eri ileri> iptal                                                                                                    |

Resim 1.18: Ağ yazıcısı ek bağlantı noktası bilgi girişi (W 2003 Eng 🗇 W 2003 Tr)

| Scandara rer                                                                                                    | /IP Printer Port Wizard                                                                                                    | Standart TCP/IP Yazıcı Bağlantı Noktası Sihirbazı'nı Ekle                                                                                                    |                  |
|----------------------------------------------------------------------------------------------------|----------------------------------------------------------------------------------------------------|----------------------------------------------------------------------------------------------------|------------------|
| Additional Por<br>The device                                                                                     | t Information Required<br>could not be identified.                                                                                                    | Ek Bağlantı Noktası Bilgisi Gerekli<br>Aygit tanımlanamadı.                                                                                                    |                  |
| The device is no<br>. The device is<br>2. The network<br>3. The device is<br>4. The address<br>f you think the a | t found on the network. Be sure that:<br>s turned on.<br>is connected.<br>s properly configured.<br>on the previous page is correct.<br>ddress is not correct, click Back to return to the previous page. Then corr | Aygit, ağ üzerinde bulunamadı. Aşağıdakileri denetleyin:<br>1. Aygıtın açık olduğunu.<br>2. Ağın bağlı ölduğunu.<br>3. Aygıtın döğru olarak yapılandırıldığın.<br>4. Bir önceki sayfada adresin döğru olduğunu.<br>3. Adresin vanlıs olduğunu düskunluranz, bir önceki savfava geri di | Yomek inin       |
| elect the device                                                                                                 | perform another search on the network. If you are sure the address is corr<br>type below.                                                                                                    | ct. Geri düğmesini tiklatın. Sonra adresi düzettiri ve ağda bir arama da<br>Adresin doğru olduğundan eminseniz, aşağıdaki ayat türünü seçin<br>a tarama da bir bir bir bir bir bir bir bir bir bir                                                                                     | aha yapin.<br>1. |
| ne address and<br>elect the device<br>Device Type                                                                | perform another search on the network. If you are sure the address is corr<br>type below.                                                                                                    | ct, Geri düğmesini tiklatın. Sonra adresi düzetlin ve ağda bir arama dı<br>Adresin doğru olduğundan eminseniz, aşağıdaki aygıt türünü seçin<br>Aygıt Türü                                                                                                    | aha yapın.<br>1. |
| ne address and<br>elect the device<br>Device Type<br>• <u>S</u> tandard                                          | perform another search on the network. If you are sure the address is corr<br>is type below.                                                                                                    | ct. Geri düğmesini tikiləlin. Sorra adresi düzellin ve ağda bir arama da<br>Adresin doğru olduğundan eminseniz, aşağıdaki aygıt türünü seçin<br>Aygıt Türü<br>Ç Ştandart Generic Network Card                                                                                          | aha yapin.<br>L  |

Resim 1.19: Ağ yazıcısının network kartı seçim listesi (Win 2003 Eng ⇔ Win 2003 Tr)

| Add Standard TCP/IP Printer Port Wizard |                                        |                                                                                               | Standart TCP/IP Yazıcı Bağla | ntı Noktası Sihirbaz                         | ı'nı Ekle                                  | ×   |
|-----------------------------------------|----------------------------------------|-----------------------------------------------------------------------------------------------|------------------------------|----------------------------------------------|--------------------------------------------|-----|
|                                         | Completi<br>Printer P<br>You have sele | ing the Add Standard TCP/IP<br>ort Wizard<br>ected a port with the following characteristics. |                              | Standart TCF<br>Noktası Ekler<br>Tamamlanıyo | P/IP Yazıcı Bağlantı<br>me Sihirbazı<br>or |     |
|                                         | SNMP                                   | Yes                                                                                           |                              | Aşağıdaki özelliklere                        | sahip bir bağlantı noktası seçtiniz.       |     |
|                                         | Protocol:                              | LPR, lp                                                                                       |                              | SNMP:                                        | Evet                                       |     |
|                                         | Device:                                | 192.168.10.7                                                                                  |                              | İletişim Kuralı:                             | LPR, lp                                    |     |
|                                         | Port Name:                             | IP_192.168.10.7                                                                               |                              | Aygit:                                       | 192.168.10.7                               |     |
|                                         | Adapter Type:                          | Canon Network Printer                                                                         |                              | Bağlantı Noktası Adı:                        | IP_192.168.10.7                            |     |
|                                         |                                        |                                                                                               |                              | Bağdaştırıcı Türü:                           | Canon Network Printer                      |     |
|                                         | To complete t                          | his wizard, click Finish.                                                                     |                              | Bu sihirbazı tamamlar                        | mak için, Son'u tıklatın.                  |     |
|                                         |                                        | Kack Finish Cancel                                                                            |                              |                                              | < <u>G</u> eri (Son) ip                    | tal |

#### Resim 1.20: Bağlantı noktası ekle sihirbazının tamamlanması (Win 2003 Eng ⇔ Win 2003 Tr)

Ağ yazıcısı için bağlantı noktası **Resim 1.20**'de görüldüğü gibi eklendikten sonra aynı yerel yazıcımızda olduğu gibi ağ yazıcımız için yazılım yüklemek, yazıcı adı tanımlamak, yazıcımızı paylaştırmak, varsayılan yazıcı yapmak gibi işlemleri de gerçekleştirip kurulumu tamamlamış oluruz.

| Add Printer Wizard                                                                                                    | Yazıcı Ekleme Sihirbazı                                                                                                    |
|----------------------------------------------------------------------------------------------------|----------------------------------------------------------------------------------------------------|
| Install Printer Software The manufacturer and model determine which printer software to use.                                                                                                    | Yazıcı Yazılımı Yükle<br>Uretici ve model kullanılacak yazıcı yazılımını belirler.                                                                                                    |
| Select the manufacturer and model of your printer. If your printer came with an installation<br>disk, click Have Disk. If your printer is not listed, consult your printer documentation for<br>compatible printer software.                                                                                                    | Yazıcınızın üreticisini ve modelini seçin. Yazıcınız bir yükleme disketiyle birlikte geldiyse,<br>Disketi Vari tikletin. Yazıcınız listelerinmenişse uyumlu bir yazıcı yazılmı için yazıcınızın<br>belgelerine bakın.                                 |
| Manufacturer     Printers       Brother     Canon Bubble-Jet BJ-10e       Bull     Canon Bubble-Jet BJ-10ex       Canon     Canon Bubble-Jet BJ-10ex       Citizen     Canon Bubble-Jet BJ-10ex       Citizen     Canon Bubble-Jet BJ-10ex       Canon Bubble-Jet BJ-10ex     Canon Bubble-Jet BJ-10ex       Citizen     Canon Bubble-Jet BJ-10ex       Canon Bubble-Jet BJ-10ex     Canon Bubble-Jet BJ-10ex | Dretici     A       Brother     Conon Bubble-Jet BJ-10e       Bull     Conon Bubble-Jet BJ-10e       Conon Bubble-Jet BJ-10e     Conon Bubble-Jet BJ-10e       Citoh     Conon Bubble-Jet BJ-10ex       Citoh     Conon Bubble-Jet BJ-20              |
| Left This driver is digitally signed.         Windows Update         Have Disk           Iell me why driver signing is important                                                                                                    | Lyb         Bu surucu diplat loarak imzalandi.         Windows Update         Disketi Var           Surüci imzalamasının önemini anlat                                                                                                    < |

Resim 1.21: Ağ yazıcısı sürücüsünün yüklenmesi (Win 2003 Eng 🗇 Win 2003 Tr)

| Name Your Printer<br>You must assign a name to this printer.<br>Type a name for this printer. Because some programs do not support printer and server<br>name combinations of more than 31 characters, it is hard to keep the name as short as | Yazıcınıza Ad Verin<br>Bu yazıcıya bir ad vermelisiniz.                               |
|----------------------------------------------------------------------------------------------------|---------------------------------------------------------------------------------------|
| Type a name for this printer. Because some programs do not support printer and server                                                                                                    | Bu vazici icin hir ad nirin. Bazi programlar 31 karakterden uzun sunucu ve vazici adı |
| possible.                                                                                                    | bileşimlerini desteklemediğinden, adı olabildiğince kısa tutmak en iyisidir.          |
| Printer name:                                                                                                    | Yazıcı adı:                                                                           |
| Canon Bubble-Jet BJ-10ex                                                                                                    | Canon Bubble-Jet BJ-10ex                                                              |
| Do you want to use this printer as the default printer?                                                                                                    | Bu yazıcının varsayılan yazıcı olarak kullanılmasını ister misiniz?                   |
| ⊙ ¥es                                                                                                    | C E⊻et                                                                                |
| ∩ N <u>o</u>                                                                                                    | 👁 Науи                                                                                |

Resim 1.22: Ağ yazıcısına bir isim verilmesi (Win 2003 Eng ⇔ Win 2003 Tr)

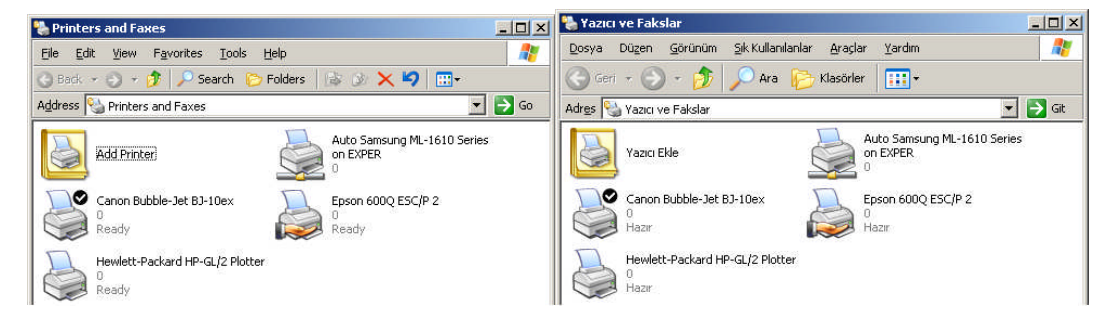

Resim 1.23: Sisteme eklenmiş yazıcılar (Win 2003 Eng ⇔ Win 2003 Tr)

Ağ yazıcısı eklemek, birkaç farklılıkları olsa da temelde yerel yazıcı eklemekle aynıdır. **Resim 1.23**'te sisteme eklenmiş çeşitli yazıcılar bulunmaktadır. Epson ve HP yazıcıları yerel yazıcı, Canon ağ yazıcısı, Samsung ise exper ismindeki bilgisayar üzerinde paylaştırılmış yazıcıdır.

#### 1.1.3. Yerel Yazıcıları Paylaştırmak

Sisteme eklediğimiz ağ yazıcılarını paylaştırmaya gerek yoktur çünkü bu yazıcıyı ağ üzerinden diğer bilgisayarlar direkt kullanabilirler. Yerel yazıcıyı, **Resim 1.10**'da olduğu gibi yazıcı sürücüsünün kurulumu esnasında da paylaştırabiliriz. Eğer yerel yazıcıyı kurulum esnasında paylaştırmadıysak **Start => Printers and Faxes** (Başlat =>Yazıcı ve Fakslar) bölümünden kurulu yazıcıları görüntüleyip paylaştırılması istenen yazıcıya **Resim 1.24**'te olduğu gibi sağ tıklayıp **"Sharing..."** (Paylaşım...) seçimiyle paylaşım penceresini açabiliriz.

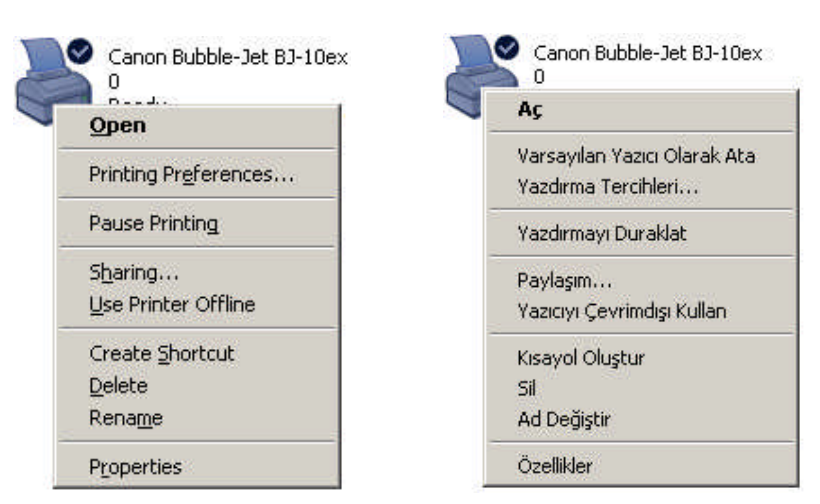

Resim 1.24: Yazıcı paylaşım penceresini çalıştırmak (Win 2003 Eng 🗇 Win 2003 Tr)

| 🙁 🕺 👹 Canon Bubble-Jet BJ-10ex Özellikler 🛛 🤗                                                                                                    | Canon Bubble-Jet BJ-10ex Properties                                                                                                    |
|----------------------------------------------------------------------------------------------------|----------------------------------------------------------------------------------------------------|
| avice Settings Genel Paylaşım Bağlantı Noktaları Gelişmiş Güvenlik Aygıt Ayarları                                                                                                    | General Sharing Ports Advanced Security Device Settings                                                                                                    |
| ı your network. To<br>s printer. Bu yazıcıyı ağınızdaki diğer kullanıcılarla paylaşabilirsiniz. Bu<br>yazıcının paylaşımını etkinleştirmek için Bu yazıcıyı paylaştır'ı<br>tıklatın. Windows Güvenlik Duvarı, yazıcıların ağ üzerindeki diğer<br>biğiqsayarlarla paylaşılmasına izin verecek şekilde zaten<br>yapılandırılmıştır. | You can share this printer with other users on your network. To<br>enable sharing for this printer, click Share this printer.<br>C Do not share this printer                                                                                                    |
| C Bu uazeur naulastima                                                                                                    | Share this printer                                                                                                    |
| Bu yaziciyi paylaştırına                                                                                                    | Share name: CanonBub                                                                                                    |
| Pavlasim adr. CanonBub                                                                                                    |                                                                                                    |
| nt versions of<br>ers, so that the<br>rey connect to<br>paylaşılıyorsa, kullanıcıların paylaşılan yazıcıya bağlandıklarında<br>sürücü bulmak zorunda kalmamaları için yazıcı için ek sürücüler<br>yüklemeniz gerekebilir.<br><u>E</u> k Sürücüler                                                                                 | Drivers<br>If this printer is shared with users running different versions of<br>Windows, you may want to install additional drivers, so that the<br>users do not have to find the print driver when they connect to<br>the shared printer.<br>Additional Drivers |
| onal Drivers suiticü bulmak zorunda kalmamaları için yazıcı için ek sürücüle<br>yüklemeniz gerekebilir. <u>Ek Sürücüler</u> ncel Apply                                                                                                    | Additional Drivers                                                                                                    |

Resim 1.25: Yazıcı paylaşım penceresi (Win 2003 Eng ⇔ Win 2003 Tr)

Yazıcı paylaşım penceresinde **"Share this Printer"** (Bu Yazıcıyı Paylaştır) seçeneğini seçip bir yazıcı paylaşım ismini vererek işlemi tamamlamış oluruz. Artık yerel yazıcımız diğer kullanıcıların da hizmetine sunulmuş nitelikte olacaktır.

### 1.1.4. Sisteme Paylaştırılmış Yazıcı Eklemek

Paylaştırılmış yazıcılar, yerel yazıcılara ağ yazıcısı yeteneği kazandıran bir kolaylıktır. Paylaştırılmış yazıcıların ağ yazıcılarına göre dezavantajı, bağlı olduğu bilgisayara bağımlı olmasıdır. Örneğin, paylaştırılmış yazıcıdan bir belge yazdırmak istediğimizde yazıcının bağlı olduğu bilgisayarın mutlaka açık olması gerekir ama ağ yazıcısında böyle bir durum yoktur. Her bilgisayar ağ yazıcısını yazılım yükleyerek sistemine dâhil eder. Paylaştırılmış bilgisayarlarda da sürücü yüklemeye gerek yoktur çünkü bağlı olduğu bilgisayarın yazılımını kullanır.

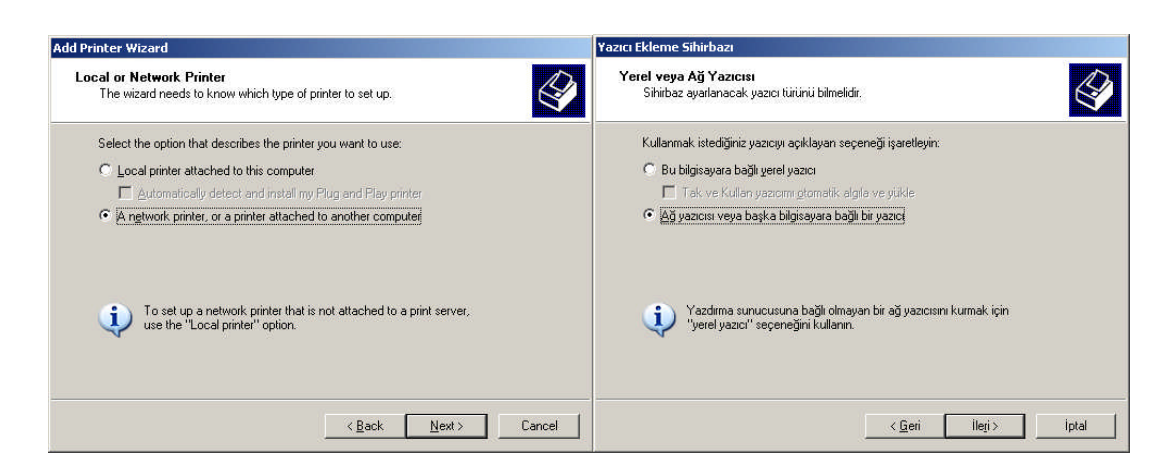

Resim 1.26: Başka bilgisayara bağlı bir yazıcıyı ekleme (W 2003 Eng 🗇 W 2003 Tr)

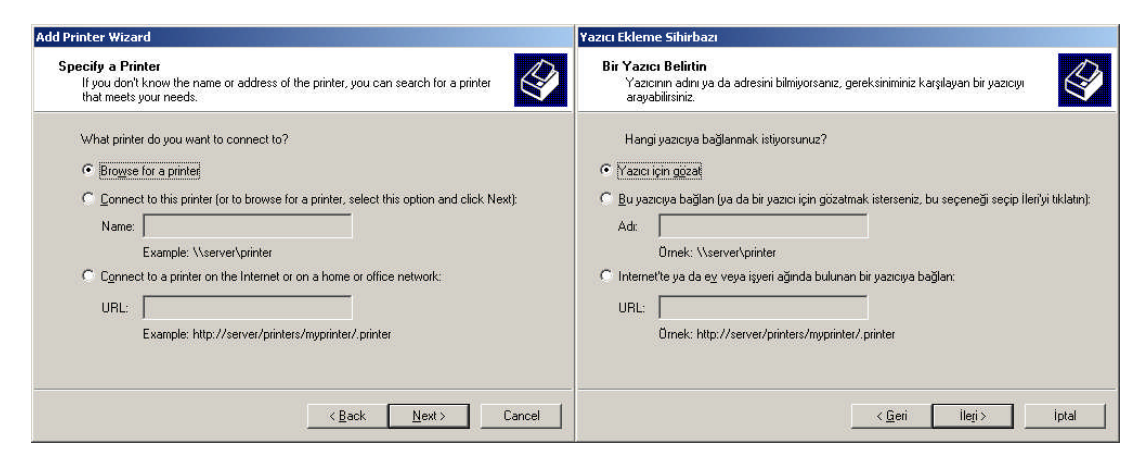

Resim 1.27: Ağdaki paylaştırılmış yazıcıların aratılması (Win 2003 Eng ⇔ Win 2003 Tr)

Paylaştırılmış yazıcı yüklemek için yine **Start => Printers and Faxes => Add Printer** (Başlat =>Yazıcı ve Fakslar =>Yazıcı Ekle) seçeneğini sonra da karşımıza gelen yazıcı ekleme sihirbazında, ileriyi tıklamamız gerekir.

Yazıcı ekleme sihirbazından sonra **Resim 1.26'**da karşımıza çıkan sayfadan "**A network Printer or a printer attched to another computer**" (Ağ yazıcısı yada başka bilgisayara bağlı bir yazıcı) seçeneğini işaretleyip ileriye tıkladığımızda Resim **1.27'**de paylaştırılmış yazıcıların aratıldığı veya yolunun yazıldığı sayfa gelmektedir. **Resim 1.27'**de "**Browse for a printer**" (Yazıcı için gözat) seçeneği ağ üzerindeki paylaştırılmış yazıcıları arar, bulur ve Resim **1.28'**de olduğu gibi seçim yapmamız için bir liste görüntüler. **Resim 1.27'**de "**Connect to this Printer**" (Bu yazıcıya bağlan) seçeneği **Resim 1.28'**de "Name" kutucuğuna yazılan yazıcıyı bulur ve ekler. Son olarak **Resim 1.27'**deki "**Connect to a Printer on the Internet or on a house or office network**" (İnternette ya da ev veya iş yeri ağında bulunan bir yazıcıya bağlan) seçeneği ise İnternet ya da İntranet adresi verilen bir yazıcıyı eklemek için kullanılır.

| Printer Wizard                                                                                                    |                                                                      |        | Yazıcı Ekleme Sihirbazı                                                                                                    |                                                                      |       |
|----------------------------------------------------------------------------------------------------|----------------------------------------------------------------------|--------|----------------------------------------------------------------------------------------------------|----------------------------------------------------------------------|-------|
| Browse for Printer<br>When the list of printers appears, select                                                                                                    | the one you want to use.                                             |        | Yazıcılara Gözat<br>Yazıcı listesi görüntülendiğinde, kullanm                                                                                      | ak istediğinizi seçin.                                               | É     |
| Printer: \\EXPER\Epson 600Q ESC/P 2                                                                                                    |                                                                      |        | Yazici: \\EXPER\Epson 600Q ESC/P 2                                                                                                    |                                                                      |       |
| Shared printers:                                                                                                    |                                                                      |        | Paylastirilmis vazicilar:                                                                                                    |                                                                      |       |
| Microsoft Windows Network<br>MSHOME<br>WORKGROUP<br>WORKGROUP<br>VEXPERVacrobat Distiller<br>KEXPERVacrobat PDPWriter<br>WEXPERVacrobat PDPWriter<br>WEXPERVErpson 6000 ESC/P 2 | AdobePS Acrobat Distiller<br>Acrobat PDFWriter<br>Epson 6000 ESC/P 2 | ×      | Microsoft Windows Network<br>MSH0ME<br>W2003SE<br>WORKGROUP<br>KLXPER Vacrobat Distiller<br>KLXPER Vacrobat PDFWriter<br>KLXPER Vacrobat PDFWriter | AdobePS Acrobat Distiller<br>Acrobat PDFWriter<br>Epson 6000 ESC/P 2 |       |
| Printer information                                                                                                    |                                                                      |        | Yazıcı bilgisi                                                                                                    |                                                                      |       |
| Comment                                                                                                    |                                                                      |        | Açıklama:                                                                                                    |                                                                      |       |
| Status: Ready                                                                                                    | Documents waiting:                                                   | 0      | Durum: Hazır                                                                                                    | Bekleyen belgeler:                                                   | 0     |
|                                                                                                    | < Back Next >                                                        | Cancel |                                                                                                    | < Geri Ileri>                                                        | İptal |

Resim 1.28: Bulunan paylaştırılmış yazıcıların seçimi (Win 2003 Eng ⇔ Win 2003 Tr)

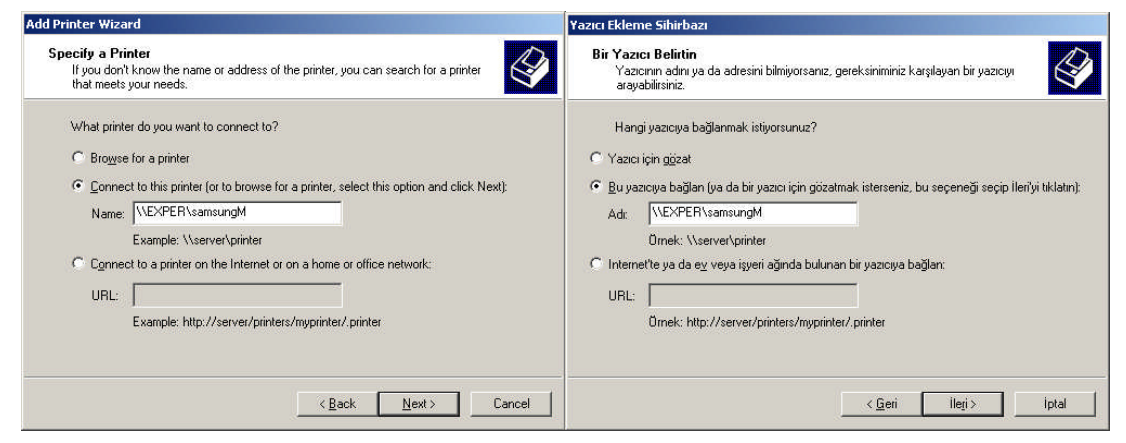

Resim 1.29: Paylaştırılmış yazıcı yolunun yazılması (Win 2003 Eng 🗇 Win 2003 Tr)

Paylaştırılmış yazıcının yolu belirlendikten sonra ileri seçeneğini tıklayıp **Resim 1.30**'daki varsayılan yazıcı olarak ayarlanıp ayarlanmayacağı sorusuna da cevap verip paylaştırılmış yazıcıyı sistemimize eklemiş oluruz.

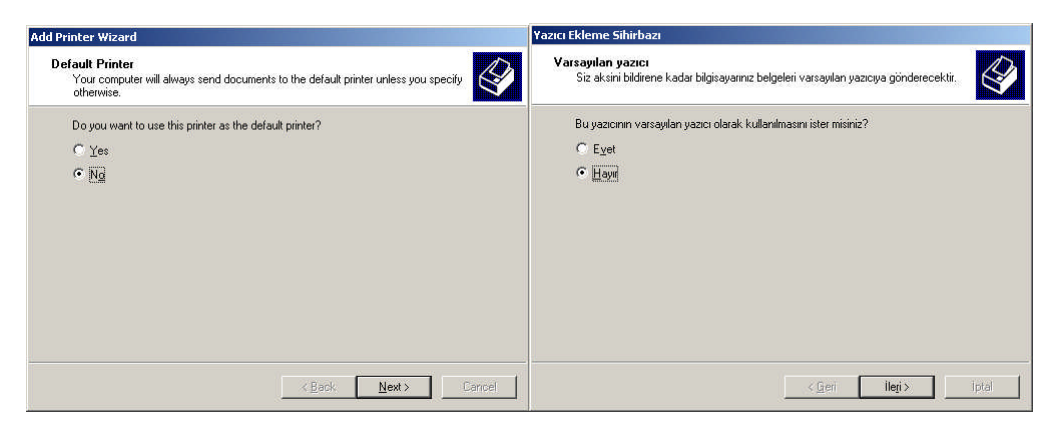

Resim 1.30: Yazıcının varsayılan olarak atanması (Win 2003 Eng 🗇 Win 2003 Tr)

### 1.2. Yazıcı İzinleri

Sunucu işletim sistemlerinde yazıcıları kullanırken bazı işlemleri gerçekleştirmek ve güvenliği artırmak için (Belgeleri yazdırmak, duraklatmak, iptal etmek, yazıcı eklemek, paylaştırmak, silmek gibi ) izinler belirlenmiştir. Sisteme ait her yazıcının belli kullanıcılara verdiği 4 farklı izin grubu vardır. Sunucu işletim sistemlerinde bu izin grupları Print (Yazdır), Manage Print (Yazıcıları Yönet), Manage Documents (Belgeleri yönet) ve Special Permissions (Özel izinler) olmak üzere 4 gruptur.

Yazıcı izinlerini düzenlemek için **Start => Printers and Faxes** (Başlat =>Yazıcı ve Fakslar ) tıklayarak yazıcıları görüntüleyip izinlerini düzenlemek istediğiniz yazıcıya sağ tıklayarak Properties (Özellikleri) seçtiğimizde **Resim 1.31'de**ki pencereyi açmış oluruz.

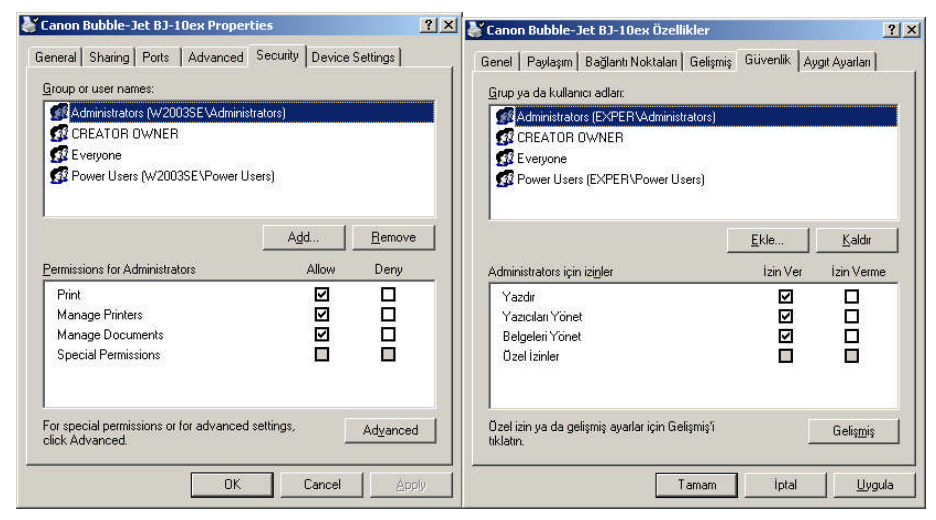

Resim 1.31: Yazıcı güvenliği (Win 2003 Eng ⇔ Win 2003 Tr)

Resim 1.31'deki pencereden Security (Güvenlik) sekmesini tıklayarak varsayılan kullanıcılar için yazıcı izinlerini vermiş oluruz. Yazıcılarla ilgi izinlerin hangi grupları kapsadığı Tablo 1.1'de verilmiştir.

| Yazıcılarla ilgili izinler         | Manage Printers<br>(Yazıcıları Yönet) | Manage<br>Documents<br>(Belgeleri Yönet) | Print<br>(Yazdır) |
|------------------------------------|---------------------------------------|------------------------------------------|-------------------|
| Bir belgeyi yazdırmak,             |                                       |                                          |                   |
| duraklatmak, yeniden başlatmak,    | $\checkmark$                          | $\checkmark$                             | $\checkmark$      |
| iptal etmek                        |                                       |                                          |                   |
| Diğer yazıcılara bağlanmak         | $\checkmark$                          | $\checkmark$                             | $\checkmark$      |
| Yazdırma işlemlerini               |                                       |                                          |                   |
| duraklatmak, yeniden başlatmak,    | $\checkmark$                          | $\checkmark$                             | —                 |
| Silmek                             |                                       |                                          |                   |
| Yazıcı özelliklerini ve izinlerini |                                       |                                          |                   |
| düzenlemek veya değiştirmek        | N                                     | _                                        |                   |
| Yazıcı eklemek veya silmek         |                                       | _                                        | _                 |
| Yazıcıları paylaştırmak            | $\checkmark$                          | —                                        | —                 |

Tablo 1.1: Yazıcılarla ilgili izinler

Sistemde hiç kullanıcı tanımlanmamış olsa da **Resim 1.31'de** olduğu gibi Administrator, Power User ve Everyone isminde üç farklı varsayılan kullanıcı bulunmaktadır. Create owner, belgenin sahibi anlamına gelir örneğin yeni bir word belgesi oluşturan kişiyi ifade eder. Create owner için yazdır izni verildiyse oluşturduğu belgeyi yazdırabilir. Administrator kullanıcısı sistemin genel yöneticisidir tüm haklara sahiptir; hakları değiştirilemez ve kısıtlanamaz. Power User, yetkileri genişletilmiş yönetici haklarına sahip kullanıcıdır ama yetkileri Administrator tarafından kısıtlanabilir.

Sisteme eklenecek yeni bir kullanıcı için izinler tanımlamak için **Resim 1.31'de**ki sayfadan **"Advanced"** (Gelişmiş) butonunu tıklayarak **Resim 1.32'de**ki sayfayı açmamız gerekir. **Resim 1.32'de**ki sayfada **"Permissions"** (izinler) sekmesi mevcut kullanıcıların izinlerini görüntülemek, yeni kullanıcı eklemek ve izinlerini ayarlamak için kullanılır. **"Auditing"** (Denetimler) sekmesi yazıcı nesneleri üzerindeki denetim ayarlarını yapmak için kullanılır. **"Owner"** (Sahibi) sekmesi yazıcı nesneleri üzerindeki geçerli sahiplik ayarlarını yapmak, kullanıcılara nesne sahipliği atamak için kullanılır. **"Effective Permissions"** (Etkili İzinler) sekmesi yazıcı nesneleri üzerindeki kullanılır.

| dvanced S                                        | ecurity Settings for Canon B                                                                                             | ubble-Jet BJ-10e                                                         | {                                                                                                    | <u>? ×</u>                                                                                                    | Canon Bubb                                               | le-Jet BJ-10ex için Gelişmiş                                                                                              | Güvenlik Ayarlar                                                                     | 4                                                                                                    | ? ×                                                                                                    |
|--------------------------------------------------|----------------------------------------------------------------------------------------------------|--------------------------------------------------------------------------|----------------------------------------------------------------------------------------------------|----------------------------------------------------------------------------------------------------|----------------------------------------------------------|----------------------------------------------------------------------------------------------------|--------------------------------------------------------------------------------------|----------------------------------------------------------------------------------------------------|----------------------------------------------------------------------------------------------------|
| Permissions Auditing Owner Effective Permissions |                                                                                                    |                                                                          |                                                                                                    |                                                                                                    | İzinler De                                               | enetimler   Sahibi   Etkili İzinler                                                                                       |                                                                                      |                                                                                                    |                                                                                                    |
| To view n<br>Permission                          | nore information about special per<br>n entries:                                                                         | missions, select a per                                                   | mission entry, and t                                                                                                    | hen click Edit.                                                                                                   | Özel izinle<br>İzin girdiler                             | rle ilgili daha çok bilgi görmek içir<br>ri:                                                                              | bir izin girdisi seçip                                                               | Düzenle'yi tıklatın.                                                                                                    |                                                                                                    |
| Type                                             | Name                                                                                                    | Permission                                                               | Inherited From                                                                                                    | Apply To                                                                                                    | Tür                                                      | Adı                                                                                                    | İzin                                                                                 | Devralındığı Yer                                                                                                    | Uygulanacak                                                                                                    |
| Allow<br>Allow<br>Allow<br>Allow<br>Allow        | Everyone<br>Administrators (W2003SEVA<br>Administrators (W2003SEVA<br>Power Users (W2003SEVPo<br>Power Users (W2003SEVPo | Manage Docum<br>Print<br>Manage Printers<br>Manage Docum<br>Manage Docum | <pre><not inherited=""> <not inherited=""> <not inherited=""> <not inherited=""> <not inherited=""> <not inherited=""> <not inherited=""></not></not></not></not></not></not></not></pre> | Documents only<br>This printer only<br>This printer only<br>Documents only<br>This printer only<br>Documents only | izin Ver<br>izin Ver<br>izin Ver<br>izin Ver<br>izin Ver | Enterione<br>Administrators (W2003SE\A<br>Administrators (W2003SE\A<br>Power Users (W2003SE\Po<br>Power Users (W2003SE\Po | Yazdır<br>Yazıcıları Yönet<br>Belgeleri Yönet<br>Yazıcıları Yönet<br>Belgeleri Yönet | <pre><devrainmadi> <devrainmadi> <devrainmadi> <devrainmadi> <devrainmadi> <devrainmadi> <devrainmadi></devrainmadi></devrainmadi></devrainmadi></devrainmadi></devrainmadi></devrainmadi></devrainmadi></pre> | Sadece belgeler<br>Sadece bu yazıcı<br>Sadece bu yazıcı<br>Sadece belgeler<br>Sadece belgeler<br>Sadece belgeler |
| Ad                                               | d <u>E</u> dit                                                                                                    | <u>R</u> emove                                                           | OK Ca                                                                                                    | ancel Apply                                                                                                    | <u>- Ek</u>                                              | e <u>D</u> üzenle                                                                                                    | <u>K</u> aldır                                                                       | Tamam İp                                                                                                    | otal Uvgula                                                                                                    |

Resim 1.32: Yazıcılar için gelişmiş güvenlik ayarları (Win 2003 Eng 🗇 Win 2003 Tr)

Yeni kullanıcı eklemek ve izinlerini ayarlamak için **Resim 1.32'de**ki **"Permissions"** (İzinler) sekmesini açıp **"Add"** (Ekle) seçeneğini tıkladığımızda, yazıcı izinleri belirlenecek kullanıcıları eklenen **Resim 1.33'te**ki pencere açılır. Kullanıcı ekleme listesini açmak için **"Advanced"** (Gelişmiş) butonu tıklanır ve **Resim 1.34'te**ki pencere açılır. **Resim 1.34'te**ki pencereden **"Find Now"** (Şimdi Bul) butonunu tıkladığımızda yazıcı izinlerini atayacağımız kullanıcı listesini görüntülemiş oluruz.

| Select User or Group                                 | <u>?</u> ×         | Kullanıcı veya Grup seçin                      | <u>? ×</u>             |
|------------------------------------------------------|--------------------|------------------------------------------------|------------------------|
| Select this object type:                             |                    | B <u>u</u> nesnenin türünü seçin:              |                        |
| User, Group, or Built-in security principal          | Qbject Types       | Kullanıcı, Grup ya da Yerleşik güvenlik ilkesi | <u>N</u> esne Türleri  |
| From this location:                                  |                    | Bu k <u>o</u> numdan:                          |                        |
| W2003SE                                              | Locations          | W2003SE                                        | Konumlar               |
| Enter the object name to select ( <u>examples</u> ): |                    | Seçilecek nesne adını girin ( <u>örnek)</u> ;  |                        |
| W2003SE\isatetik                                     | <u>Check Names</u> | W2003SE\isatetik                               | <u>A</u> dlari Denetle |
|                                                      | OK Cancel          | 5elismis                                       | Tamam I Intal          |

Resim 1.33: Yazıcı izinleri için kullanıcı ve grup seçimi (Win 2003 Eng ⇔ Win 2003 Tr)

| Select User or Group                        | <u>?×</u>    | Kullanıcı veya Grup seçin                      | <u>? ×</u>             |
|---------------------------------------------|--------------|------------------------------------------------|------------------------|
| Select this object type:                    |              | Bu nesnenin türünü seçin:                      |                        |
| User, Group, or Built-in security principal | Object Types | Kullanıcı, Grup ya da Yerleşik güvenlik ilkesi | <u>N</u> esne türleri: |
| From this location:                         |              | Bu konu <u>m</u> dan:                          |                        |
| W2003SE                                     | Locations    | W2003SE                                        | Konumlar               |
| Common Queries                              |              | Ortak Sorgular                                 |                        |
| Ngme: Starts with 💌                         | Columns      | Adr. Başlar 💌                                  | <u>S</u> ütunlar       |
| Description: Starts with 🔽                  | Find Now     | Açıklama: Başlar                               | Şimdi B <u>u</u> l     |
| Disabled accounts                           | Stop         | 🗖 Devre dışı hesaplar                          | Durdur                 |
| Non expiring password                       |              | 🗖 Sürgsiz parola                               |                        |
| Days since last logon                       |              | San aturumdan beri geçen süre (güg):           |                        |
|                                             |              |                                                |                        |
|                                             | OK Cancel    |                                                | Tamam iptal            |
| Search results                              |              |                                                |                        |
| Name (HDN) In Folder                        | <u>^</u>     | Ad (HDN) Klasor                                | <u></u>                |
| g isatetik W2003SE                          |              | 🖸 isatetik W2003SE                             |                        |
| BLOCAL SERV                                 |              | BLOCAL SERV                                    |                        |
| <b>W</b> NETWORK                            |              | 1 1 METWORK                                    |                        |
| 1 Wetwork Confi W2003SE                     |              | 1 22 Network Confi W2003SE                     |                        |
| BETWORK S                                   |              | METWORK S                                      |                        |
| Performance W2003SE                         |              | Performance W2003SE                            |                        |
| Performance W2003SE                         |              | 22 Performance W2003SE                         |                        |
| Power Users W2003SE                         |              | Power Users W20035E                            |                        |
| Print Operators W20035E                     |              | Remote Deale 1/200205                          |                        |
| PENDE DESK W20035E                          |              | REMOTE INT                                     |                        |
| Beplicator W20035F                          |              | Beplicator W2003SE                             |                        |
| selma W2003SE                               |              | 🖸 selma 🛛 🗤 2003SE                             |                        |
| SERVICE                                     |              | 2 SERVICE                                      | 1.21                   |
| SUPPORT_3 W2003SE                           |              | SUPPORT_3 W2003SE                              | •                      |

Resim 1.34: Yazıcı izinleri eklenecek kullanıcı listesi (Win 2003 Eng ⇔ Win 2003 Tr)

Yazıcı izinleri eklenecek kullanıcı listesinden bir kullanıcı seçip "**Ok**" (Tamam) butonunu tıkladığımızda Resim **1.35**'teki seçili yazıcı için izin girdisi penceresi karşımıza gelir. Burada belirlenmiş izinleri kullanıcı için "Allow" (İzin Ver), "Deny" (İzin Verme) seçenekleriyle atayabiliriz. Kullanıcılar için belirlenen izin girdilerinin hangi izin gruplarında yer aldığı **Tablo 1.2'de** verilmiştir.

| Name: isa tetik (W2003SE\isat                                                                            | etik)  | Change    | Ad: jisa tetik (W2003SE                                                                               | \isatetik) <u>D</u> eğiştir |
|----------------------------------------------------------------------------------------------------|--------|-----------|----------------------------------------------------------------------------------------------------|-----------------------------|
| Apply onto: This printer and doc                                                                         | uments | -         | Uygula: Bu yazıcılar ve                                                                               | belgeler 💌                  |
| Permissions:                                                                                             | Allow  | Deny      | l İ <u>z</u> inler:                                                                                   | İzin Ver İzin Verme         |
| Print<br>Manage Printers<br>Manage Documents<br>Read Permissions<br>Change Permissions<br>Take Ownership |        |           | Yazdır<br>Yazıcıları Yönet<br>Belgeleri Yönet<br>Okuma İzinleri<br>Değiştirme İzinleri<br>Sahiplik Al |                             |
|                                                                                                    |        | Cjear All |                                                                                                    | <u>T</u> ümünü Temizle      |

Resim 1.35: Yazıcı izinleri eklenecek kullanıcı listesi (*Win 2003 Eng ⇔ Win 2003 Tr*)

| Yazıcılarla ilgili izin girdileri        | Manage Printers<br>(Yazıcıları Yönet) | Manage<br>Documents<br>(Belgeleri yönet) | Print<br>(Yazdır) |
|------------------------------------------|---------------------------------------|------------------------------------------|-------------------|
| Print (Yazdır)                           |                                       | —                                        | $\checkmark$      |
| Manage Printers (Yazıcıları<br>Yönet)    | $\checkmark$                          | _                                        |                   |
| Manage Documents (Belgeleri yönet)       |                                       |                                          |                   |
| Read Permissions (Okuma izinleri)        | $\checkmark$                          | $\checkmark$                             | $\checkmark$      |
| Change Permissions (Değiştirme izinleri) |                                       | $\checkmark$                             | _                 |
| Take Ownership (Sahiplik Al)             |                                       |                                          | _                 |

### Tablo 1.2: Yazıcılardaki izin girdilerinin hangi izin gruplarında yer aldığı

**Resim 1.35'te**n kullanıcıya ait yazıcı izinlerini belirleyip **"Ok"** (Tamam) butonunu tıkladıktan sonra **Resim 1.36'da** görüleceği gibi kullanıcı ve yazıcı üzerindeki izinleri düzenlenmiş olur.

| roup or user names:                                                                             |                                  | Grup ya da kullanıcı adları:                                                           |                          |            |
|-------------------------------------------------------------------------------------------------|----------------------------------|----------------------------------------------------------------------------------------|--------------------------|------------|
| Administrators (W2003SE \Adm                                                                    | ministrators)                    | Administrators (W2003SE Administr<br>CREATOR OWNER                                     | ratorsj                  |            |
|                                                                                                 |                                  |                                                                                        |                          |            |
| 👩 isa tetik (W2003SE\isatetik)                                                                  |                                  | 🛐 isa tetik (W2003SE\isatetik)                                                         |                          |            |
| Rower Users (W2003SE\Pow                                                                        | ver Users)                       | 👖 🙀 Power Users (W2003SE\Power Us                                                      | ers)                     |            |
| ermissions for isa tetik                                                                        | Add <u>R</u> emove<br>Allow Deny | isatetik için izi <u>n</u> ler                                                         | <u> </u>                 | İzin Verme |
| ermissions for isa tetik                                                                        | Add <u>R</u> emove<br>Allow Deny | isatetik için izinler                                                                  | <u>E</u> kle<br>İzin Ver | izin Verme |
| ermissions for isa tetik<br>Print<br>Manage Printers                                            | Allow Deny                       | isatetik için izinler<br>Yazdır<br>Yazıcıları Yönet                                    | <u>Ekle</u><br>İzin Ver  | Izin Verme |
| ermissions for isa tetik<br>Print<br>Manage Printers<br>Manage Documents                        | Allow Deny                       | isatetik için iziŋler<br>Yazdır<br>Yazıcıları Yönet<br>Belgeleri Yönet                 | Ekle<br>İzin Ver         | izin Verme |
| ermissions for isa tetik<br>Print<br>Manage Printers<br>Manage Documents<br>Special Permissions | Allow Deny                       | isatetik için izinler<br>Yazdır<br>Yazıcıları Yönet<br>Belgeleri Yönet<br>Özel izinler | Lin Ver                  | izin Verme |

Resim 1.36: Yazıcı izinleri eklenecek kullanıcı listesi (*Win 2003 Eng ⇔ Win 2003 Tr*)

### 1.3. Yazıcı Sürücü Yönetimi

Bir yazıcıyı kullanabilmek için yazıcı için doğru sürücüleri yüklemek gerekir. Bazen birden fazla bağlantı noktası olan yazıcılar için her bağlantı noktasına has sürücüler bulunmaktadır. Örneğin USB bağlantılı bir yazıcımızın LPT portundan bağlanmasını istediğimizde bağlantı noktasını değiştirmek gerekir.

Bağlantı noktasını değiştirdiğimizde yazıcımız çalışmıyorsa LPT portu için de bir sürücü yüklememiz ya da sürücümüzü güncelleştirmemiz gerekir.

| Canon Bubble-Jet BJ-10ex Properties                       | 💒 Canon Bubble-Jet BJ-10ex Özellikler 📃                                        |
|-----------------------------------------------------------|--------------------------------------------------------------------------------|
| General Sharing Ports Advanced Security Device Settings   | Genel Paylaşım Bağlantı Noktaları Gelişmiş Güvenlik Aygıt Ayarları             |
| Always available                                          | Her zaman kullanilabi                                                          |
| C Available from 00:00 - To 00:00 -                       | C Kul Araliği - İlk 00:00 👘 Son 00:00 👘                                        |
| Priority: 1                                               | <u>O</u> ncelik 1                                                              |
| Driver: Canon Bubble-Jet BJ-10ex  New Driver              | Sürücü: Canon Bubble-Jet BJ-10ex 💌 Yeni S <u>ü</u> rücü                        |
| Spool print documents so program finishes printing faster | <ul> <li>Belgeleri biriktir; program yazdırmayı daha hızlı bitirsin</li> </ul> |
| C Start printing after last page is spooled               | 🔿 Sgn sayfa belleğe alındıktan sonra yazdırmaya başla                          |
| Start printing immediately                                | Yazdırmaya hemen başla                                                         |
| C Print directly to the printer                           | C <u>D</u> oğrudan yazıcıya yazdır                                             |
| Hold mismatched documents                                 | ☐ Eşleşmeyen belgeleri tut                                                     |
| Print spooled documents first                             | 🔽 <u>B</u> elleğe alınmış belgeleri önce ya                                    |
| Keep printed documents                                    | 🔲 Yazdırılan belgeleri tut                                                     |
| I Enable advanced printing features                       | 🔽 <u>G</u> elişmiş yazdırma özelliklerini etkinleştir                          |
| Printing Defaults Print Processor Separator Page          | Yazdırma Varsayılanı Yazdırma İşlemci Ayırıcı Sayfa                            |
| OK Cancel Apply                                           | Tamam İptal <u>U</u> ygula                                                     |

Resim 1.37: Yazıcı sürücülerinin güncellenmesi (Win 2003 Eng ⇔ Win 2003 Tr)

Yazıcı sürücüsünün güncellenmesi ya da yazıcı için farlı bir sürücü yüklenmesi için **Start => Printers and Faxes** (Başlat =>Yazıcı ve Fakslar ) tıklayarak yazıcıları görüntüleyip sürücüsü güncellenecek yazıcıya sağ tıklayarak **Properties** (Özellikleri) seçtiğimizde **Resim 1.37'de**ki pencereyi açmış oluruz. **Resim 1.37'de**ki "Advanced" (Gelişmiş) sekmesinden "New Driver" (Yeni Sürücü) butonunu tıklayarak sürücü yükleme sihirbazını çalıştırmış oluruz. Bundan sonraki işlemler **"Sisteme Yerel Yazıcı Eklemek"** konusundaki Resim **1.7'**den itibaren yeni sürücü seçerek devam etmektedir.

Paylaştırılmış yazıcılar için yazıcı kullanacak diğer bilgisayarların işletim sistemleri de önemlidir. Örneğin Windows Server 2003 kurulu bir bilgisayardan paylaştırılmış bir yazıcıyı, Windows NT 4.0 server işletim sistemi kullanan başka bir bilgisayar kullanırken sorun çıkabilir. Bu sorunu çözmek için de o yazıcının farklı işletim sistemlerine uyumlu sürücülerinin yüklenmesi gerekir. Böylelikle sistem paylaşımdan, hangi bilgisayar kullanacaksa ona göre yazılım yüklemesi yaparak yazıcının sağlıklı bir şekilde kullanımı sağlanır.

| 👹 Canon Bubble-Jet BJ-10ex Properties                                                                                                    | 👔 🔀 Canon Bubble-Jet BJ-10ex Özellikler                                                                                                    | ? × |
|----------------------------------------------------------------------------------------------------|----------------------------------------------------------------------------------------------------|-----|
| General Sharing Ports Advanced Security Device Settings                                                                                                    | Genet Paylaşım Bağlantı Noktaları Gelişmiş Güvenlik Aygıt Ayarları                                                                                                    |     |
| You can share this printer with other users on your network. To<br>enable sharing for this printer, click Share this printer.<br>C Do not share this printer                                                                                                    | <ul> <li>Bu yazıcıyı ağınızdaki diğer kullanıcılarla paylaşabilirsiniz. Bu<br/>yazıcının paylaşırınır etkinleştirmek için Bu yazıcıyı paylaştır'ı<br/>tıklatın. Windows Güvvenlik Duvarı, yazıcıların ağ üzerindeki diğer<br/>bilgisayarlarla paylaşılmasına izin verecek şekilde zaten<br/>yapılandırılmıştır.</li> </ul> |     |
| Share this printer                                                                                                    | C Bu yaziciji paulastirma                                                                                                    |     |
| Share name: CanonBub                                                                                                    |                                                                                                    |     |
|                                                                                                    | Paylaşım adı: CanonBub                                                                                                    |     |
| Drivers<br>If this printer is shared with users running different versions of<br>Windows, you may want to install additional drivers, so that the<br>users do not have to find the print driver when they connect to<br>the shared printer.<br>Additional Drivers | Sürücüler<br>Bu yazıcı Windows'un farklı sürümleriyile çalışan kullanıcılarca<br>paylaşılıyorsa, kullanıcıların paylaşılan yazıcıya bağlandıklarında<br>sürücü bulmak zorunda kalmamaları için yazıcı için ek sürücüler<br>yüklemeniz gerekebilir.<br><u>Ek Sürücüler</u>                                                  |     |
| OK Cancel App                                                                                                    | ly Tamam iptal Uygu                                                                                                    | ila |

Resim 1.38: Yazıcı paylaşım penceresi (Win 2003 Eng ⇔ Win 2003 Tr)

Paylaştırılmış yazıcı sürücülerinin farklı işletim sistemi sürümlerine uygunluğunun sağlanabilmesi için **Start => Printers and Faxes** (Başlat =>Yazıcı ve Fakslar) tıklayarak yazıcıları görüntüleyip ilgili yazıcıya sağ tıklayarak **Properties** (Özellikleri) seçtiğimizde **Resim 1.38'de**ki pencereyi açmış oluruz. **Resim 1.38'**deki **"Sharing"** (Paylaşım) sekmesinden **"Additional Drivers"** (Ek Sürücüler) butonunu tıklayarak eski geçerli sürümler için yüklenmiş yazıcı sürücülerini görüntülemiş oluruz.

| ditional Driv                  | vers                                                                                                    | <u>?</u> ×            | Ek Sürücüler                       |                                                                                                    | 2                               |
|--------------------------------|----------------------------------------------------------------------------------------------------|-----------------------|------------------------------------|----------------------------------------------------------------------------------------------------|---------------------------------|
| 'ou can install<br>an download | additional drivers so that users on the follow<br>them automatically when they connect.                                        | ving systems          | Aşağıdaki siste<br>kendi bilgisaya | emlerin kullanıcılarının bağlandıklarında oto<br>arlarına yükleyebilecekleri ek sürücüler yük<br>                         | matik olarak<br>Jeyebilirsiniz, |
| Processor                      | Version                                                                                                    | Installed             | İşlemci                            | Sürüm                                                                                                    | Yüklü                           |
|                                | Windows XP and Windows Server 2003<br>Windows 2000, Windows XP and Wind<br>Windows 95, Windows 98, and Windo<br>Windows NT 4.0 | No<br>Yes<br>No<br>No | ☐ Itanium                          | Windows XP ve Windows Server 2003<br>Windows 2000, Windows XP ve Win<br>Windows 95, Windows 98 ve Windo<br>Windows NT 4.0 | Hayır<br>Evet<br>Hayır<br>Hayır |
|                                | ОК                                                                                                    | Cancel                |                                    | Tamam                                                                                                    | Íptal                           |

Resim 1.39: Geçerli sürümler için yüklenmiş yazıcı sürücüleri (Win 2003 Eng ⇔ Win 2003 Tr)

| 10000000                    | version                                                                                               | Installed       | Işlemci                     | Sürüm                                                                                                    | Yüklü                  |
|-----------------------------|----------------------------------------------------------------------------------------------------|-----------------|-----------------------------|----------------------------------------------------------------------------------------------------|------------------------|
| ] Itanium<br>2 x86<br>3 x86 | Windows XP and Windows Server 2<br>Windows 2000, Windows XP and Wi<br>Windows 95, Windows 98, and Win | No<br>Yes<br>No | □ Itaniun<br>✓ x86<br>□ x86 | M Windows XP ve Windows Server 2003<br>Windows 2000, Windows XP ve Win<br>Windows 95, Windows 98 ve Windo | Hayır<br>Evet<br>Hayır |
| Z x86                       | Windows NT 4.0                                                                                        | No              | 🗹 ×86                       | Windows NT 4.0                                                                                            | Hayır                  |
| Туре<br>ОК.                 | the path where the file is located, and th                                                            | en click.       |                             | Dosyaların bulunduğu yolu yazın ve Tamam'ı                                                                | tiklatin.              |

Resim 1.40: Win NT 4.0 için sürücü yüklenmesi (*Win 2003 Eng ⇔ Win 2003 Tr*)

Resim 1.39'da görüldüğü gibi 4 farklı kategoride işletim sistemi sürücüleri bulunmaktadır:

- Itanium işlemciler için Windows XP ve Windows Server 2003
- > X86 işlemciler için Windows 2000, Windows XP ve Windows Server 2003
- ▶ X86 işlemciler için Windows 95, Windows 98 ve Windows Me
- ► X86 işlemciler için Windows NT 4.0

Bu kategorilerden herhangi bir yazıcıyı kullanabilmesi için yazıcının bağlı olduğu bilgisayarda o işletim sistemine ait sürücünün de yüklü olması gerekir. Örneğin işletim sistemi yüklü bir bilgisayarın yazıcıyı kullanabilmesi için **Resim 1.33'te** olduğu gibi "X86 Windows NT 4.0" seçeneği seçilip "**Ok**" (Tamam) butonunu tıkladıktan sonra **Resim 1.34'te** "Browse" (Gözat) butonuyla ilgili sürücünün bulunup yüklenmesi gerekir.

Sistemdeki tüm yazıcıları denetlemenin diğer bir yolu da yazdırma sunucusunu başlatıp yazıcı özelliklerini görüntülemektir. Yazdırma sunucusu özelliklerini açmak için **Start => Printers and Faxes** (Başlat =>Yazıcı ve Fakslar) tıklayarak yazıcıları görüntüleyip boş bir kısma sağ tıklayarak **Server Properties** (Sunucu Özellikleri) seçtiğimizde **Resim 1.42'de**ki pencereyi açmış oluruz.

| 🍓 Printers and Faxes                |                                                   | 🍓 Yazıcı ve Fakslar                                                          |                                                                        |
|-------------------------------------|---------------------------------------------------|------------------------------------------------------------------------------|------------------------------------------------------------------------|
| File Edit View Favorites I          | ools Help<br>h 🌔 Folders 🛛 🔒 🔉                    | Dosya Dügen Görünüm Sik<br>Geri + O + D Ara<br>Adres Adres Yazıcı ve Fakslar | Kullanilanlar <u>A</u> raçlar <u>Y</u> ardım<br>陀 Klasörler   🎼 🍻 🗙 🕊  |
|                                     | <u>⊻</u> iew                                      |                                                                              | <u>G</u> örünüm                                                        |
| Add Printer                         | Arrange Icons By 🕨                                |                                                                              | Si <u>m</u> geleri Yerleştir 🔹 🕨<br>Y <u>e</u> nile                    |
| Epson 600Q ESC/P 2<br>1<br>Ready    | Paste<br>Paste Shortcut                           | 1<br>Hazir                                                                   | Yapış <u>tır</u><br>Kısayol Yapıştır<br>Geri <u>A</u> l Kopyala Ctrl+Z |
| Hewlett-Packard HP-GL<br>0<br>Ready | Add Printer<br>Server Properties<br>Set Up Faxing | Hewlett-Packard HP-GL<br>0<br>Hazir                                          | Yazıcı Ekle<br>Sunucu Özellikleri<br>Eaksı Kur                         |

Resim 1.41: Yazdırma sunucusunun çalıştırılması (Win 2003 Eng ⇔ Win 2003 Tr)

| 🎍 Print Server Properties 🔋 🕺                                                                                                    | 💩 Yazdırma Sunucusu Özellikleri                                                                                             | ? ×   |
|----------------------------------------------------------------------------------------------------|----------------------------------------------------------------------------------------------------|-------|
| Forms Ports Drivers Advanced                                                                                                    | Formlar   Bağlantı Noktalan Sürücüler   Gelişmiş                                                                            |       |
| Name Givers.<br>Name Processor Vetsion<br>Epson 6002 ESC/P 2 x86 Windows 2000, Window<br>Hewlett-Packard HP-GL x86 Windows 2000, Window | Ad <u>işlenci Sürüm</u><br>Canon Bubble-Jet BJ-10ex x86 Windows 2000, Window<br>Epson 600Q ESC/P 2 x86 Windows 2000, Window | I     |
| Add Bernove Reinstall Properties                                                                                                    | Ekle Kaldır Yenjiden Yükle Özellikler<br>Tamam İptal                                                                        | ygula |

Resim 1.42: Yazdırma sunucusu sürücü özellikleri (Win 2003 Eng ⇔ Win 2003 Tr)

Yazdırma sunucusu özellikleri penceresinde yazıcıların genel özellikleri bulunmaktadır. **Resim 1.42'de**ki **"Drivers"** (Sürücüler) sekmesi, sistemde yüklü olan yazıcıları ve bu yazıcıların yüklü sürücülerini görüntülemektedir. Bu pencereden istediğimiz yazıcıyı tıkladığımızda **Resim 1.43'te** görüldüğü gibi yazıcının yüklü olan sürücü ayrıntılarını görüntülemiş oluruz.

| lame:                                                        | Enson 6000 ESC/P 2                                                             | Sürücü Özellikleri                                                                            | (?)                                                                                             |
|--------------------------------------------------------------|--------------------------------------------------------------------------------|-----------------------------------------------------------------------------------------------|-------------------------------------------------------------------------------------------------|
| lersion:                                                     | Windows 2000, Windows XP and Windows Serv                                      | Adı:                                                                                          | Epson 600Q ESC/P 2                                                                              |
| rocessor:                                                    | x86                                                                            | Sürüm:                                                                                        | Windows 2000, Windows XP ve Windows Serve                                                       |
| anguage monitor:                                             |                                                                                | İslemci:                                                                                      | ×86                                                                                             |
| efault data type;                                            |                                                                                | Dil monitörü:                                                                                 |                                                                                                 |
| vei auto aata type.                                          |                                                                                | Varsavilan veri türü:                                                                         |                                                                                                 |
| nver paul.                                                   | D.(WINDOWS)SYSCEIIISZ(SPOOI/DRIVERS/WSZX                                       | Söröcö volu:                                                                                  | F-1WINDOWS)cyclem32)cpool/DPT/FPS1W32%                                                          |
| Description                                                  | File                                                                           |                                                                                               |                                                                                                 |
| Help File                                                    | UNIDRV.HLP                                                                     | Aciklama                                                                                      | Dosva 🔺                                                                                         |
| Config File                                                  | UNIDRVUI.DLL                                                                   | Yardım Dosyası                                                                                | UNIDRV.HLP                                                                                      |
| C C C C C C C C C C C C C C C C C C C                        |                                                                                |                                                                                               |                                                                                                 |
| Data File                                                    | EPNDVE17.GPD                                                                   | Yapılandırma Dosyas                                                                           | UNIDRVUI.DLL                                                                                    |
| Data File<br>Driver File                                     | EPNDVE17.GPD<br>UNIDRV.DLL                                                     | Yapılandırma Dosyas<br>Veri Dosyası                                                           | UNIDRVUI.DLL<br>EPNDVE17.GPD                                                                    |
| Data File<br>Driver File<br>Dependent File                   | EPNDVE17.GPD<br>UNIDRV.DLL<br>EPNHTX16.DLL                                     | Yapılandırma Dosyas<br>Veri Dosyası<br>Sürücü Dosyası                                         | I UNIDRVUI.DLL<br>EPNDVE17.GPD<br>UNIDRV.DLL                                                    |
| Data File<br>Driver File<br>Dependent File                   | EPNDVE17.GPD<br>UNIDRV.DLL<br>EPNHTX16.DLL<br>EPNHDE14 CEC                     | Yapılandırma Dosyas<br>Veri Dosyası<br>Sürücü Dosyası<br>Bağımlı Dosya                        | UNIDRVUT.DLL<br>EPNDVE17.GPD<br>UNIDRV.DLL<br>EPNHTX16.DLL                                      |
| Data File<br>Driver File<br>Dependent File                   | EPNDVE17.GPD<br>UNIDRV.DLL<br>EPNHTX16.DLL                                     | Yapılandırma Dosyası<br>Veri Dosyası<br>Sürücü Dosyası<br>Bağımlı Dosya                       | I UNIDRVUI.OLL<br>EPNDVE17.GPD<br>UNIDRV.DLL<br>EPNHTX16.DLL<br>EPNHTX16.DLL                    |
| Data File<br>Driver File<br>Dependent File                   | EPNDVEI7.GPD<br>UNIDRV.DLL<br>EPNHTX16.DLL<br>EPNHTX16.DLL                     | Yapılandırma Dosyası<br>Veri Dosyası<br>Sürücü Dosyası<br>Bağımlı Dosya<br>₽                  | I UNIDRVULOLL<br>EPNDVE17.GPD<br>UNIDRV.DLL<br>EPNHTX16.DLL                                     |
| Data File<br>Driver File<br>Dependent File                   | EPADVe17.GPD<br>UNIDRV.DLL<br>EPMHTX16.DLL<br>EPMHTX16.DLL<br>Properties Close | Yapılandırma Dosyası<br>Veri Dosyası<br>Sürücü Dosyası<br>Bağımlı Dosyas<br>Pağımlı Dosya     | UNIDRVULOLL<br>EPNDVE17.GPD<br>UNIDRV.DLL<br>EPNHTX16.DLL<br>EPNHTX16.DLL                       |
| Data File<br>Driver File<br>Dependent File<br>Dependent File | EPADVe17.GPD<br>UNIDRV.DLL<br>EPAHTX16.DLL<br>EPAHTX16.DLL<br>Properties Close | Yapılandırma Dosyası<br>Veri Dosyası<br>Sürücü Dosyası<br>Bağımlı Dosya<br>Bağımlı Dosya      | I UNIDRVULOLL<br>EPNDVEI7.GPD<br>UNIDRV.DLL<br>EPNHTX16.DLL<br>EPNHTX16.DLL<br>Özellikler Kapat |
| Data File<br>Driver File<br>Dependent File                   | EPNDVE17.GPD<br>UNIDRV.DLL<br>EPNHTX16.DLL<br>Properties Close                 | Yapilandirma Dosyasi<br>Veri Dosyasi<br>Surucu Dosyasi<br>Bağımlı Dosya<br>Bağımlı Dosya<br>I | UNIDRVUI.DLL<br>EPNDVE17.GPD<br>UNIDRV.DLL<br>EPNHTX16.DLL<br>EPNHTX16.DLL<br>Özellikler Kapat  |

Resim 1.43: Yazdırma sunucusu sürücü ayrıntıları (Win 2003 Eng 🗇 Win 2003 Tr)

| Print Server                                                         | Properties                                                                                                    | <u>?</u> ×                                        | 🍓 Yazdırma Sunucusu Özellikleri                                                                                                    | ?     |
|----------------------------------------------------------------------|----------------------------------------------------------------------------------------------------|---------------------------------------------------|----------------------------------------------------------------------------------------------------|-------|
| orms Ports                                                           | Drivers Advanced                                                                                                    | 1                                                 | Formlar Bağlantı Noktaları Sürücüler Gelişmiş                                                                                                    |       |
| 🚽 w2                                                                 | 003SE                                                                                                    |                                                   | W2003SE                                                                                                    |       |
| Ports on this s                                                      | erver                                                                                                    |                                                   | Bu sunucu <u>ü</u> zerindeki bağlantı noktaları                                                                                                    |       |
| Port                                                                 | Description                                                                                                    | Printer                                           | Bağlantı Acıklama Yazıcı                                                                                                    | -     |
| LPT1:<br>LPT2:<br>LPT3:<br>COM1:<br>COM2:<br>COM3:<br>COM4:<br>FILE: | Printer Port<br>Printer Port<br>Printer Port<br>Serial Port<br>Serial Port<br>Serial Port<br>Serial Port<br>Print to File | Epson 600Q ESC/P 2<br>Hewlett-Packard HP-GL/2 Plo | LPT1:         Yazıçı Bağlantı Noktası         Epson 6000 ESC/P 2           LPT2:         Yazıcı Bağlantı Noktası         EOM           LPT3:         Yazıcı Bağlantı Noktası         EOM           COM1:         Seri Bağlantı Noktası         EOM3:           COM3:         Seri Bağlantı Noktası         EOM3:           COM4:         Seri Bağlantı Noktası         EOM4:           COM4:         Seri Bağlantı Noktası         EXPER üzerinde otomatik Can.           FILE:         Dosyaya Yazdır         EXPER üzerinde otomatik Can.           VEVDED:         Yest Bağlantı Noktası         EVPER üzerinde otomatik Can. |       |
| Add Po                                                               | n <u>t D</u> elete                                                                                                    | Pott <u>C</u> onfigure Port                       | Bağlantı Noktası Ekle Bağlantı Noktası <u>S</u> il Bağlantı <u>N</u> oktası Yapıl                                                                                                    | andır |

Resim 1.44: Yazdırma sunucusu bağlantı noktaları (Win 2003 Eng ⇔ Win 2003 Tr)

Yazıcı özellikleriyle ilgi sunucu özellikleri penceresinde diğer bir bölüm de **Resim 1.44'te** görüldüğü gibi **"Ports"** (Bağlantı Noktaları) sekmesidir. Buradan sisteme bağlı yazıcıların port bilgileri görüntülenmektedir.

### UYGULAMA FAALİYETİ

| İşle | m Basamakları                                                                                                    | Öneriler                                                                                                    |
|------|----------------------------------------------------------------------------------------------------|----------------------------------------------------------------------------------------------------|
| •    | Sisteme LPT–1 portundan bağlı<br>Lexmark 5700 Color Jetprinter<br>yerel yazıcısının sürücüsünü<br>yükleyip Lex5700 isminde<br>paylaştırınız.                                                             | <ul> <li>Yazıcının bağlantı noktasına, yazıcı<br/>modeline, yazıcı paylaşım ismine dikkat<br/>ediniz.</li> </ul>                             |
| •    | Sisteme 198.168.10.6 IP<br>numarasıyla Panasonic KX-P6500<br>Ağ yazıcısının sürücüsünü<br>yükleyip P6500 isminde                                                                                         | <ul> <li>Yazıcının IP numarasına, yazıcı modeline,<br/>yazıcı paylaşım ismine, varsayılan olarak<br/>ayarlanmasına dikkat ediniz.</li> </ul> |
|      | olarak ayarlayınız.                                                                                                    | <ul> <li>Kullanıcıya verilecek izinlerin neler<br/>olduğuna, bu izinlerin hangi yazıcı için<br/>olduğuna dikkat ediniz.</li> </ul>           |
|      | kullanıcı oluşturarak bu kullanıcıya<br>Panasonic KX-P6500 yazıcısını<br>kullanması için Print, Read<br>Permissions, Take Ownership                                                                      | • Yazıcı sürücüsünün hangi işletim sistemleri<br>için yükleneceğine, ayarlamaların hangi                                                     |
| •    | Sisteme tanıtılmış ve Lex5700<br>isminde paylaştırılmış Lexmark<br>5700 yazıcısının windows 98,<br>windows NT 4.0 işletim sistemi<br>kurulu bilgisayarların kullanması<br>için gerekli ayarları yapınız. | yazıcı için yapılacağına dikkat ediniz.                                                                                                    |

### ÖLÇME VE DEĞERLENDİRME

Aşağıda verilen sorularda doğru olan cevap şıklarını işaretleyiniz.

1- Aşağıdakilerden hangisi paylaştırılmış yazıcılar için geçerlidir?

A) Ağ yazıcıları paylaştırılmış yazıcıya dönüştürülemez.

B) Paylaştırılmış yazıcıyı kullanan diğer kullanıcılar da yazılım yüklemelidir.

C) Paylaştırılmış yazıcılar yerel yazıcılardan daha hızlıdır.

**D**) Paylaştırılmış yazıcıları kullanmak için bağlı olduğu bilgisayarın açık olması gerekir.

E) Paylaştırılmış yazıcıları en çok iki bilgisayar kullanabilir.

2- Aşağıdakilerden hangisi yazıcı bağlantı noktalarından değildir?

A) USB
B) LPT 1
C) Com 1
D) RJ – 45
E) RJ – 11
I) Paylaştırılmış yazıcı
II) Ağ yazıcısı
III) Yerel yazıcı

**3-** Yukarıdaki yazıcı çeşitlerinden hangisi ya da hangilerini birden fazla bilgisayar kullanabilir?

A) Yalnız I B) I ve II C) II ve III D) I ve III E) I, II ve III

**4-** Aşağıdakiler yazıcılardan hangisi sağ taraftaki yazıcı simgesinin tam karşılığıdır?

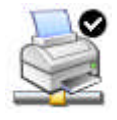

A) Varsayılan olarak tanımlanmış başka bilgisayar üzerindeki paylaştırılmış yazıcı

- B) Varsayılan olarak tanımlanmış yerel bilgisayar üzerindeki paylaştırılmış yazıcı
- C) Varsayılan olarak tanımlanmış ağ yazıcısı
- D) Varsayılan olarak tanımlanmış yerel bilgisayar üzerindeki ağ yazıcısı
- E) Varsayılan olarak tanımlanmış yerel bilgisayar üzerindeki yerel yazıcı

5- Aşağıdakiler yazıcı simgelerinden hangisi bilgisayara bağlı paylaştırılmış ağ yazıcısıdır?

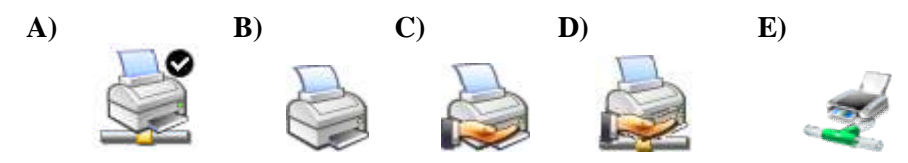

6- Aşağıdakilerden hangisi yazıcı özellikleri penceresinde bulunan sekmelerden değildir?

A) Permissions B) General C) Sharing D) Ports E) Advanced

7- Yazıcı izinleri, yazıcı özellikleri penceresinin hangi sekmesinden görüntülenir?

A) Sharing B) General C) Security D) Setting E) Advanced

8- Yazıcı paylaşımında yetkili izin grubu aşağıdakilerden hangisidir?

A) PrintB) Manage PrintC) Sharing PrintD) Setting PrintE) Manage Documents

**9-** Aşağıdakilerden hangisi geçerli işletim sistemi sürümleri için yüklenebilecek yazıcı sürücülerinden <u>değildir?</u>

A) X86 işlemciler için Windows NT 4.0

**B**) X86 işlemciler için Windows 3.1

C) X86 işlemciler için Windows 2000, Windows XP ve Windows Server 2003

**D**) X86 işlemciler için Windows 95, Windows 98 ve Windows Me

E) Itanium işlemciler için Windows XP ve Windows Server 2003

**10-** Yazıcı sürücülerinin güncellenmesi için yapılacak doğru işlem aşağıdakilerden hangisidir?

A) Printer Properties > Advanced > New Drivers

**B**) Printer Properties > Setting> New Drivers

**C**) Printer and Fax Properties > Drivers > New Drivers

**D**) Control Panels >Printer Properties > New Drivers

E) Control Panels >Printer Properties > Advanced > New Drivers

#### DEĞERLENDİRME

Objektif testteki cevaplarınızı cevap anahtarı ile karşılaştırınız. Doğru cevap sayınızı belirleyerek kendinizi değerlendiriniz. Yanlış cevap verdiğiniz ya da cevap verirken tereddüt ettiğiniz sorularla ilgili konuları, faaliyete geri dönerek tekrar inceleyiniz.

## ÖĞRENME FAALİYETİ-2

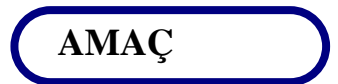

Ağ Sunucu İşletim Sisteminde Yazdırma işlemini yönetebilecektir.

### ARAȘTIRMA

- Yazdırma kuyruğu ve yazdırma biriktiricisi terimlerinin ne anlama geldiğini araştırınız.
- Yazdırma zamanlanmasının ne anlama geldiğini ve nasıl yapıldığını araştırınız.
- Yazıcı havuzunun ne anlama geldiğini ve nasıl oluştutulduğunu araştırınız.

## 2. YAZDIRMA İŞLEMİ YÖNETİMİ

### 2.1. Yazıcıda Kuyruğa Atma

Yazdırma kuyruğu, bir yazdırma işleminden önce yazdırılacak belgelerin tutulduğu bir yapıdır. Yazdırma kuyruğu, aktif edilmemişse belgeler hiç bekletilmeden ilgili yazıcıdan yazdırılır. Eğer yazdırma kuyruğu aktif hâle getirilmiş ise yazdırılacak belgeler öncelikle bir sıraya konulmak üzere yazdırma kuyruğuna alınır. Yazdırma kuyruğunda belgelerin adı, sahibi, sayfa sayısı, öncelikleri, boyutu gibi birçok özellik görüntülenir ve bu özelliklere göre belirli işlemler yürütülür.

Her yazıcı için ayrı bir yazdırma kuyruğu olduğu gibi aynı sürücüyü kullanan aynı tür birden fazla yazıcı için de bir yazdırma kuyruğu olabilir. Örneğin USB'den bağlanmış aynı marka ve aynı sürücü tanıtılmış 3 yazıcı için ortak bir yazdırma kuyruğu olabilir. Ortak yazdırma kuyruğunda belgeler hiç bekleme olmadan 3 yazıcıdan da alınarak işlem süresi kısaltılmış olur.

Yazdırma kuyruğunu etkinleştirmek için **Start => Printers and Faxes** (Başlat =>Yazıcı ve Fakslar ) tıklayarak yazıcıları görüntüleyip, ilgili yazıcıya sağ tıklayarak **Properties** (Özellikleri) seçtiğimizde **Resim 2.1'de**ki pencereyi açmış oluruz. "**Advanced**" (Gelişmiş) sekmesinden "**spool print document so program finishes printing faster**" (Belgeleri biriktir program yazdırmayı daha hızlı bitirsin ) seçeneğine tıklamamız gerekir.

Yazdırma kuyruğunu etkinleştirmek istemiyorsak **Resim 1.38'de** "Print directly to the printer" (Doğrudan yazıcıya yazdır) seçeneğini seçmemiz gerekir.

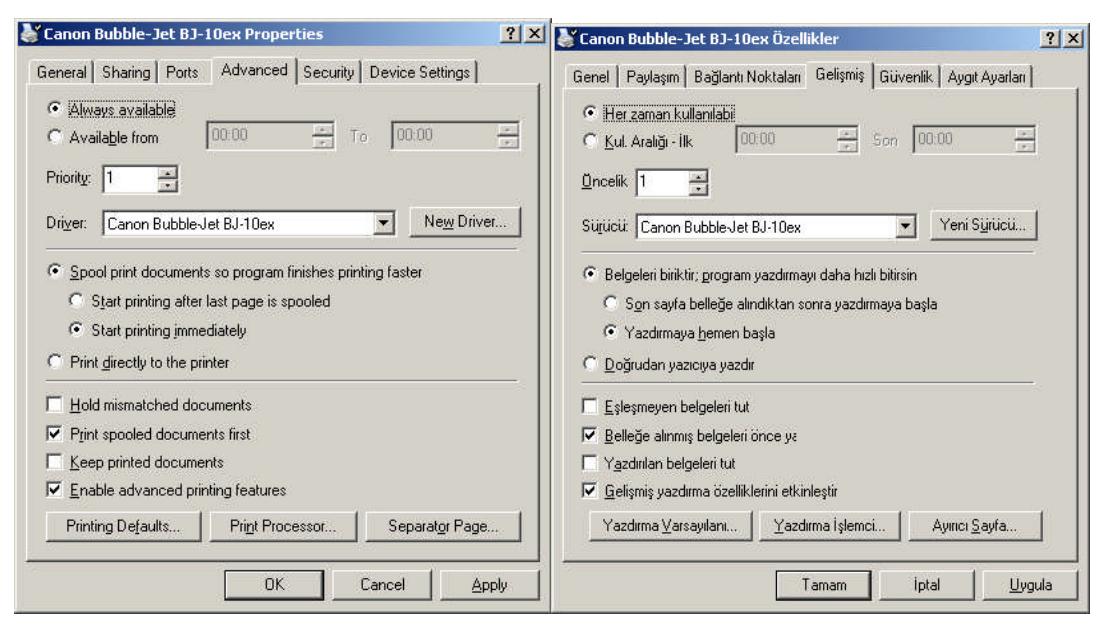

Resim 2.1: Yazdırma kuyruğunu etkinleştirme (Win 2003 Eng 🗇 Win 2003 Tr)

Yazdırma kuyruğunu etkinleştirdiğimizde kuyruk özellikleriyle ilgili seçenekler vardır:

- Start Printing after last page is spooled (Son sayfa belleğe alındıktan sonra yazdırmaya başla) seçeneği: Yazdırma işleminden önce yazdırılacak belgenin tümü belleğe (yazdırma kuyruğuna) alınır daha sonra yazdırma işlemi yapılır.
- Start Printing immediately (Yazdırmaya hemen başla) seçeneği: Yazdırma işlemini biriktirmeden hemen başlatmak için kullanılır.
- Hold mismatched documents (Eşleşmeyen belgeleri tut) seçeneği: Yazdırılacak belgedeki özellikler ile yazıcı özellikleri arasında uyumsuzluk olursa yazdırma işlemini bekletir.
- Print spooled documents first (Belleğe alınmış belgeleri önce yazdır) seçeneği: Kuyruktaki yazdırılacak belgelerden belleğe yüklenmiş olanları ilk önce yazdır.
- Keep Printed documents (Yazdırılan belgeleri tut) seçeneği: Yazdırılan belgelerin bir kopyasının yazıcıda kalması için kullanılır. Bu seçenek işaretli olmadığında genelge yazdırılan belge bellekten silinir.
- Enable advanced printing features (Gelişmiş yazdırma özellikleri etkinleştir): Gelişmiş yazdırma özelliklerini ("Page order", "Page per sheet" gibi) etkinleştirmek için kullanılır.

Sisteme bağlı tüm yazıcıları ilgilendiren yazdırma kuyruğu ayarları "yazdırma sunucusu özellikleri" içerisinde de mevcuttur. Yazdırma sunucusunun yazdırma kuyruğu (biriktirme) ayarları için **Start => Printers and Faxes** (Başlat =>Yazıcı ve Fakslar) açarak yazıcıları görüntüleyip, boş bir kısma sağ tıklayarak **Server Properties** (Sunucu Özellikleri) seçtiğimizde **Resim 1.42**'deki pencerenin Advanced" (Gelişmiş) sekmesini açmamız gerekir.

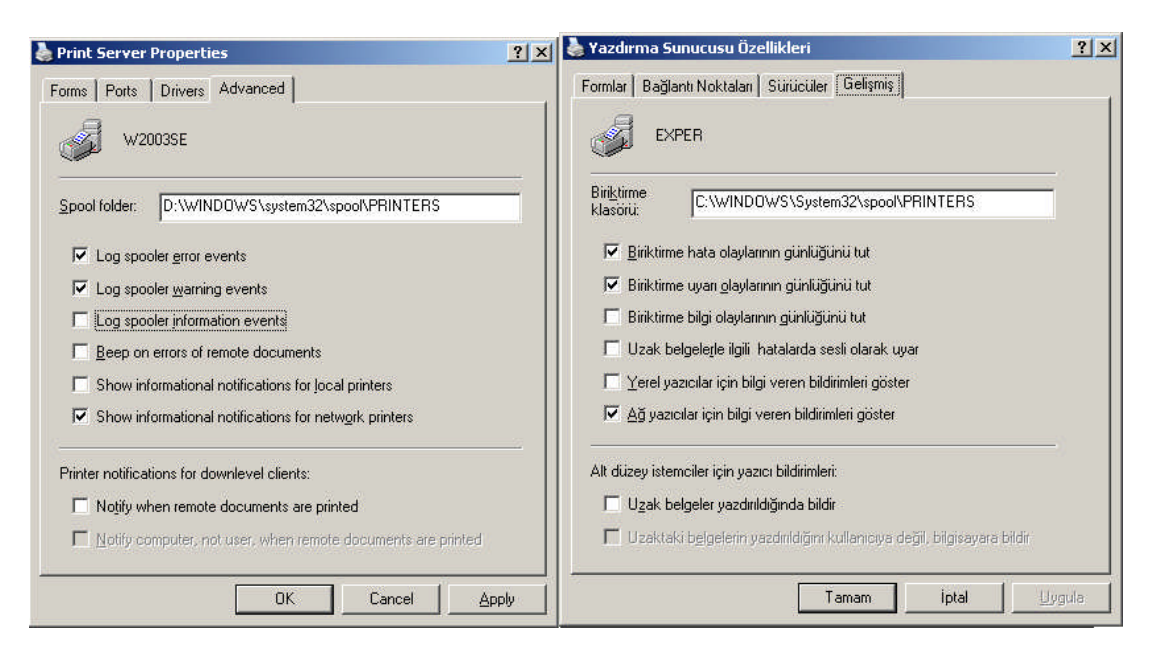

Resim 2.2: Yazdırma sunucusunun biriktirme ayarları (Win 2003 Eng ⇔ Win 2003 Tr)

Yazdırma sunucusunun yazdırma kuyruğu (biriktirme) ayarları ile ilgili seçenekler:

- Log Spooler Error events (Biriktirme hata olaylarının günlüğünü tut) seçeneği: Yazdırma kuyruğuyla ilgili oluşacak hata mesajlarını olay günlüğüne kaydeder.
- Log Spooler warring events (Biriktirme uyarı olaylarının günlüğünü tut) seçeneği: Yazdırma kuyruğuyla ilgili oluşacak uyarı mesajlarını olay günlüğüne kaydeder.
- Log Spooler information events (Biriktirme bilgi olaylarının günlüğünü tut) seçeneği: Yazdırma kuyruğuyla ilgili oluşacak bilgilendirme mesajlarını olay günlüğüne kaydeder.
- Beep on errors of remote documents (Uzak belgelerle ilgili hatalarda sesli olarak uyar) seçeneği: Uzak belgelerin yazdırılmasıyla ilgili oluşacak hatalarda sesli olarak uyarır.
- Show information notifications for Local printers (Yerel yazıcılar için bilgi veren bildirimler göster) seçeneği: Yazdırma sunucusuna gönderilen yazdırma işlemlerinin durumunu yerel bilgisayardaki kullanıcıya bildirir.
- Show information notifications for Network printers (Ağ yazıcıları için bilgi veren bildirimler göster) seçeneği: Yazdırma sunucusuna uzak bir bilgisayardan gönderilen yazdırma işlemlerinin durumunu uzak bilgisayardaki kullanıcıya bildirir.
- Notify when remote documents are printed (Uzak belgeler yazdırıldığında bildir) seçeneği: Uzak bilgisayardan yazdırılan bilgileri yazdırma işleminden sonra kullanıcıya bildirir.

Notify computer, not user when remote documents are printed (Uzak belgeler yazdırıldığını kullanıcıya değil bilgisayara bildir) seçeneği: Uzak bilgisayardan yazdırılan bilgileri yazdırma işleminden sonra belgeyi yazdıran kullanıcıya değil bilgisayara bildirir.

Bazı belge yazdırma işlemlerinde yazıcı aygıtı sorunları veya diğer işletim sistemi sorunlarından dolayı kuyruklayıcı hizmeti bozulabilir. Bu durumun belirtisi olarak da yazıcıya gönderilemeyen veya yanıt vermeyen yazdırma işlemi hataları verilebilir. Yazdırma kuyruklayıcısını yeniden çalıştırmak veya durdurmak için "Bilgisayarım"a sağ tıklayıp Manage (Yönet) seçeneği ile **Resim 2.3'te**ki pencereyi açmış oluruz. **Resim 2.3'te**n "Services and Applications" (Hizmetler ve uygulamalar) kısmını açıp "Services" (Hizmetler) kısmını tıkladığımızda, sistemde yüklü hizmet araçları görüntülenmiş olur. Buradan "Print spooler" (Yazdırma biriktiricisi) hizmetini seçip durumunu görebiliriz. **Resim 2.3'te** "Print spooler" (Yazdırma biriktiricisi) hizmetinin şu anki durumu started (başladı) kunumundadır. Eğer stoped (durdu) konumunda ise sağ tıklayıp başlat diyebiliriz.

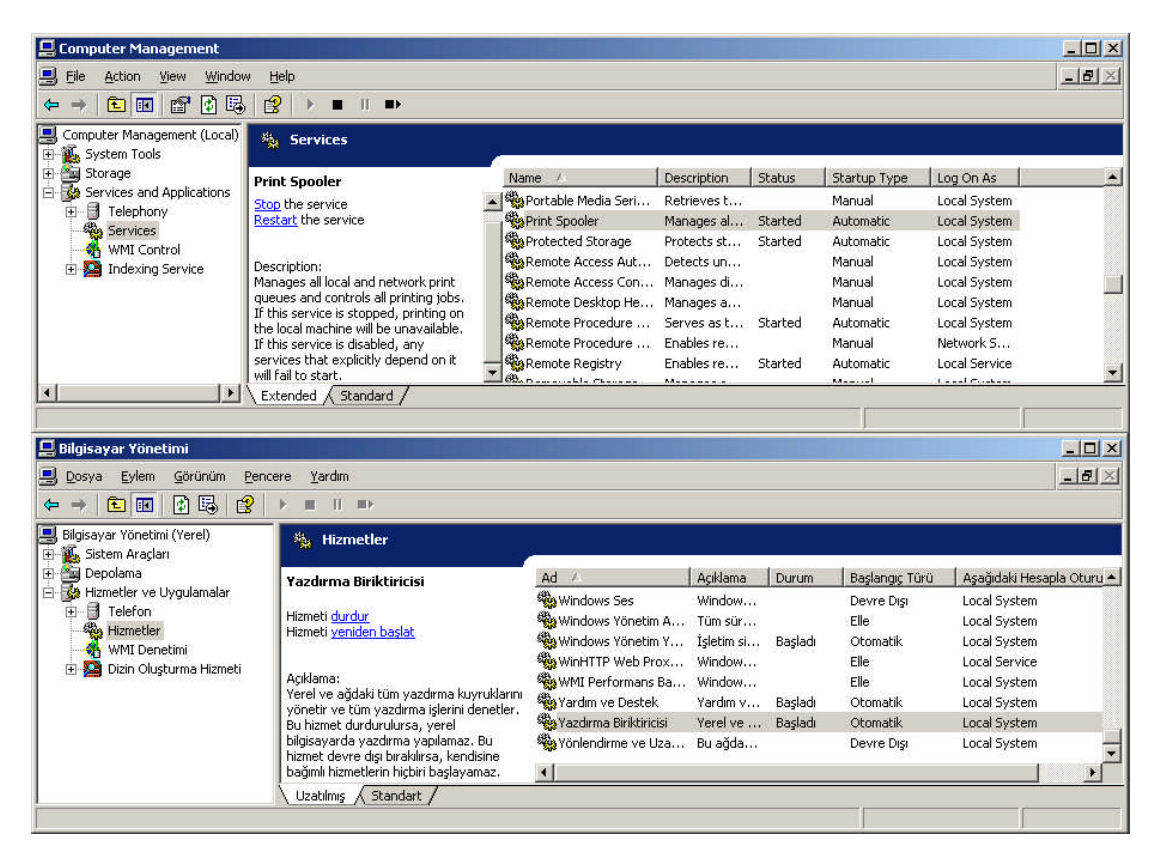

Resim 2.3: Yazdırma kuyruklayıcısının aktif edilmesi (W 2003 Eng ⇔ W 2003 Tr)

### 2.2. Yazdırma Özellikleri

Bir belge yazdırılırken kâğıt boyutu, baskı kalitesi, sayfa yerleşimi gibi yazdırma özellikleri ayarlarının da yapılması gerekmektedir. Bu ayarlamalar her yazıcıya özgü olduğu gibi farklı firmaların yazıcıları için de ek özellikler bulunmaktadır. İstediğimiz yazıcının yazdırma özelliklerini ayarlamak için **Start => Printers and Faxes** (Başlat =>Yazıcı ve Fakslar) tıklayarak yazıcıları görüntüleyip ilgili yazıcıya **Resim 2.4'te** olduğu gibi sağ tıklayarak **"Printing Preferences"** (Yazdırma Tercihleri) seçtiğimizde **Resim 2.5'te**ki Yazdırma Tercihleri Penceresini açmış oluruz. Ayrıca **Resim 2.4'te "Pause Printer"** (Yazıcıyı Duraklat) seçeneği yazıcının o anki yazdırma işlemini durdurmak için "Use Printer Offline" (Yazıcıyı Çevrimdışı Kullan) ise yazıcıyı pasif yapmak için kullanılır.

| Epson 600Q ESC/P 2<br>0<br>Ready                     | Epson 600Q ESC/P                       |
|------------------------------------------------------|----------------------------------------|
| Open                                                 | Aç                                     |
| Printing Pr <u>e</u> ferences                        | Yazdırma Tercihleri                    |
| Pause Printing                                       | Yazdırmayı Duraklat                    |
| Sharing<br>Use Printer Offline                       | Paylaşım<br>Yazıcıyı Çevrimdişi Kullan |
| Create <u>S</u> hortcut<br>Delete<br>Rena <u>m</u> e | Kısayol Oluştur<br>Sil<br>Ad Değiştir  |
| Properties                                           | Özellikler                             |

Resim 2.4: Yazdırma tercihleri penceresinin açılması (W 2003 Eng ⇔ W 2003 Tr)

| Epson 600Q ESC/P 2 Printing Preferences                                                                                                    | ? 🗙 👌 Epson 6                                          | 00Q ESC/P 2 Yazdırma Tercihleri                                                                           | <u>?</u> ×                |
|----------------------------------------------------------------------------------------------------|--------------------------------------------------------|----------------------------------------------------------------------------------------------------|---------------------------|
| Layout Paper/Quality Utilities                                                                                                    | Yerleşim                                               | Kağıt/Kalite   Hizmet Programları                                                                         | - F                       |
| Direntation       © Poptrait         © Landscape         Page Order         © Front to Back         © Back to Front         Pages Per Sheet:         1         4         6         9         16 | Yén<br>C Di<br>C Ya<br>Sayta<br>C Sc<br>Sc<br>Yaprak/S | cey<br>tay<br>irrası<br>ıştan sona doğru<br>ından başa doğru<br>Sayfa: 2 ×<br>1<br>2<br>4<br>6<br>9<br>16 |                           |
|                                                                                                    | Advanced                                               |                                                                                                    | <u>G</u> elişmiş          |
| OK Ca                                                                                                    | cel Apply                                              | Te                                                                                                    | amam İptal <u>U</u> ygula |

Resim 2.5: Yazdırma tercihleri yerleşim sekmesi (W 2003 Eng 🗇 W 2003 Tr)

**Resim 2.5'te**ki yazdırma tercihleri penceresinde ilk sekme olan Layout (Yerleşim) sekmesi, belgenin kâğıt üzerindeki yerleşimi ile ilgili ayarları içerir.

- Orientation (Yön): Sayfanın yönünün yatay veya dikey olduğunu belirlemek için kullanır. Portrait (Dikey), Landspace (Yatay) olmak üzere iki tür belge yönü vardır.
- Page Order (Sayfa Sırası): Birden fazla sayfası olan belgenin çıktısını alırken sayfa numarasına göre belge sırasını ayarlamak için kullanılır. Front to Back (Baştan sona doğru) seçeneği (1.2.3.4.5) sırasıyla, Back to Front (Sondan başa doğru) seçeneği (5.4.3.2.1) sırasıyla çıktı almak için kullanılır.
- Pages Per Sheet (Yaprak/Sayfa): Bir çıktı sayfasında kaç adet yazdırılacak belge sayfası yer alacağını belirtir. Resim 2.5'te ikinin katları şeklinde seçenekleri vardır.

| Epson 600Q ESC/P 2 Printing Preferences                                                                | <u>? ×</u>       | Epson 600Q ESC/P 2 Yazdırma Tercihleri                                                                                                    | <u>? ×</u>           |
|----------------------------------------------------------------------------------------------------|------------------|----------------------------------------------------------------------------------------------------|----------------------|
| Ovientation       Chiptialin       Chiptialin       Page Order       Fignt to Back       Back to Front |                  | Yon<br>Yon<br>Yon<br>Yon<br>Yalay<br>Sayla Srast<br>Sayla Srast<br>Sayla Srast<br>Sayla Sast<br>Sayla Srast<br>Sayla Sast<br>Sayla Sast<br>Sast<br>Sayla Sast<br>Sayla Sast<br>Sast<br>Sast |                      |
|                                                                                                    | Advanced         |                                                                                                    | <u>G</u> elişmiş     |
| OK Can                                                                                                 | cel <u>Apply</u> | Tamam                                                                                                    | iptal <u>U</u> ygula |

Resim 2.6: Yerleşim sekmesi yatay yerleşim (Win 2003 Eng ⇔ Win 2003 Tr)

Yazdırma tercihleri sayfasında "Advanced" (Gelişmiş) butonunu bastığımızda yazdırma özellikleriyle ilgili **Resim 2.7'de**ki "Advanced Options" (Gelişmiş Seçenekler) penceresini açmış oluruz. Gelişmiş Seçenekler penceresinde kâğıt boyutunu, kopya sayısını, grafik özellikleri, baskı kalitesi gibi ayarları yapabiliriz.

| Epson 600Q ESC/P 2 Advanced Options                                                                                                    | <u>?</u> × | pson 600Q ESC/P 2 Gelişmiş Seçenekler                                                                                                    | ? X |
|----------------------------------------------------------------------------------------------------|------------|----------------------------------------------------------------------------------------------------|-----|
| <ul> <li>Enson 600Q ESC/P 2 Advanced Document Settings</li> <li>Paper/Output</li> <li>Paper Size: A4</li> <li>Copy Count: 1 Copy</li> <li>In Graphic</li> <li>Print Quality: Normal</li> <li>Inage Color Management</li> <li>ICM Intent: Pictures</li> <li>Document Options</li> <li>Advanced Printing Features: Enabled</li> <li>Printer Features</li> <li>Printer Peatures</li> <li>Printer Peatures</li> <li>Printer</li></ul> | 1          | Epson 600Q ESC/P 2 Gelişmiş Belge Ayarları     Kağıt/Çıkş     Kağıt Boyutus A4     Kopya Sayısı: 1 Kopyala     Baskı Kalitesi: Normal     Grafik     Baskı Kalitesi: Normal     Grafik     Gelişmiş Yazdırma Özellikleri: Etkin     Gelişmiş Yazdırma Özellikleri: Etkin     Gelişmiş Yazdırma Özellikleri: Etkin     Yazdırlabilir Alan: En çok     Ön Ayarları Geçerli Kol: Otomatik (Hız)     Yüksek Hızlı: Açık     Microweave: Kapalı     Noktalı Resim: İnce Türeme     En Belirgin Ayrıntı: Kapalı |     |

Resim 2.7: Gelişmiş seçenekler (Win 2003 Eng ⇔ Win 2003 Tr)

Yazdırma tercihlerindeki diğer bir özellik sekmesi de **"Paper/Qualty"** (Kağıt/Kalite) dir. **Resim 2.8'de**ki Kağıt/Kalite sekmesinde yazdırma işleminde kullanılacak kâğıdın seçimi, baskı kalitesinin ayarları ve yazıcının renkli/siyah–beyaz çıktı seçimi gibi ayarlar yapılmaktadır. **Resim 2.9** de baskı yapılacak kâğıt çeşitleri görülmektedir. **Best** (en iyi), **Normal, Draft** (taslak), **Custom** (özel) gibi baskı ayarları vardır.

| Epson 600Q ESC/P      | 2 Printing Preferences | <u>?×</u>           | 💩 Epson 600Q ESC/P     | 2 Yazdırma Tercil  | ıleri            |                  | ?    |
|-----------------------|------------------------|---------------------|------------------------|--------------------|------------------|------------------|------|
| Layout Paper/Quality  | Utilities              |                     | Yerleşim Kağıt/Kalite  | Hizmet Programları | 1                |                  |      |
| Tray Selection        |                        |                     | Tepsi Seçimi           |                    |                  |                  | 1    |
| Paper <u>S</u> ource: | Automatically Select   | •                   | <u>K</u> ağıt Kaynağı: | Otomatik Seç       |                  | <b>T</b>         |      |
| <u>M</u> edia:        | Plain Paper            |                     | <u>O</u> rtam:         | Düz Kağıt          |                  |                  |      |
| Quality Settings      |                        |                     | Kalite Ayarları        |                    |                  |                  | 1    |
| C <u>B</u> est        |                        | C <u>u</u> stom     | ⊂ <u>E</u> n iyi       | Normal             | ⊂ <u>I</u> aslak | 🗖 Özel           |      |
| Color                 |                        |                     | Renkli                 |                    |                  |                  | 1    |
|                       | 🗅 Black & White        | Color               |                        | C Siyah ve Beyaz   | •                | <u>R</u> enkli   |      |
|                       |                        |                     |                        |                    |                  |                  |      |
|                       |                        | Advanced            |                        |                    |                  |                  |      |
|                       |                        |                     |                        |                    |                  | <u>G</u> elişmiş | ĺ.   |
|                       |                        |                     |                        |                    |                  |                  | -    |
|                       | ОК                     | Cancel <u>Apply</u> |                        |                    | Tamam            | İptal <u>U</u>   | gula |

Resim 2.8: Yazdırma tercihleri Kâğıt/Kalite sekmesi (W 2003 Eng ⇔ W 2003 Tr)

| 💩 Epson 600Q ESC/P 2  | 2 Printing Preferences                                                                                                    | 👌 Epson 600Q ESC/P    | 2 Yazdırma Tercihleri                                                                                                    | ? ×  |
|-----------------------|----------------------------------------------------------------------------------------------------|-----------------------|----------------------------------------------------------------------------------------------------|------|
| Layout Paper/Quality  | Utilities                                                                                                    | Yerleşim Kağıt/Kalite | Hizmet Programlari                                                                                                    |      |
| Tray Selection        |                                                                                                    | Tepsi Seçimi          |                                                                                                    |      |
| Paper <u>S</u> ource: | Automatically Select                                                                                                    | Kağıt Kaynağı:        | Otomatik Seç                                                                                                    |      |
| <u>M</u> edia:        | Plain Paper 🗾                                                                                                    | <u>O</u> rtam:        | Düz Kağıt. 💌                                                                                                    |      |
| Quality Settings      | Plain Paper 360dpi Inkjet Paper Photo Quality Inkjet Paper Photo Quality Glossy Paper Photo Quality Glossy Film Ink Jet Transparencies | Kalite Ayarları       | Düz Kəğit<br>360qlı İnkiet Kəğit<br>Foto Kalitesi İnkiet Kəğit<br>Foto Kalitesi Parlak Kəğit<br>Foto Kalitesi Parlak Film<br>Ink Jet Saydamlar |      |
|                       | C Blagk & White                                                                                                    | Henkli                | C Siyah ve Beyaz Enkli                                                                                                    |      |
|                       | Advanced                                                                                                    |                       | <u>G</u> elişmiş                                                                                                    |      |
|                       | OK Cancel Apply                                                                                                    |                       | Tamam İptal <u>Uy</u> ı                                                                                                    | jula |

Resim 2.9: Kâğıt/Kalite sekmesi ortam seçenekleri (W 2003 Eng ⇔ W 2003 Tr)

Her farklı yazıcı markası için için farklı yazdırma tercihleri bulunabileceğinden bahsetmiştik. Örneğin **Resim 2.10**'da görüldüğü gibi HP Color Lazer Jet 4500 yazıcı için yazdırma tercihleri penceresinde fazladan "Color" (Renk) sekmesi vardır.

| 😸 HP Color LaserJet 4500 Printing Preferences                                                         | 🎦 🔀 HP Color LaserJet 4500 Yazdırma Tercihleri                                               | <u>? ×</u>           |
|----------------------------------------------------------------------------------------------------|----------------------------------------------------------------------------------------------|----------------------|
| Layout Paper/Quality Color About                                                                      | Yerleşim Kağıt/Kalite Renk Hakkında                                                          |                      |
| 🔊 lor Smart II                                                                                        | ➢olorSmart II                                                                                |                      |
| C Automatic<br>C Manual Options                                                                       | C Qtomatik<br>C Ele Seçenekler                                                               |                      |
| Graphics Settings<br><ul> <li>Graphics as ⊻ector</li> <li>C Send Graphics as <u>R</u>aster</li> </ul> | Grafik Ayarlan<br>Grafikleri Vektör Olarak <u>G</u> önder<br>Grafikleri Tarama Olarak Gönder |                      |
| 🔟 <u>G</u> lass Print Finish                                                                          | ☐ <u>P</u> arlak Baskı Tabakası                                                              |                      |
| (p)                                                                                                   |                                                                                              |                      |
| OK. Cancel                                                                                            | el Apply Tamam                                                                               | iptal <u>U</u> ygula |

Resim 2.10: Yazdırma tercihleri renk sekmesi (Win 2003 Eng ⇔ Win 2003 Tr)

Yazdırma seçenekleriyle ilgili gerekli ayarlamaları yaptıktan sonra yazıcıya gönderdiğimiz belgelerin durumunu görmek için yazıcının üstüne tıklamamız gerekir. **Resim\_2.11'de** Epson 600Q yazıcısına gönderilmiş 3 farklı belgenin durumu görülmektedir. **Resim 2.11'de** yazdırılacak belgelerin "Nane" (Belge Adı), "Status" (Belgenin Durum), "Owner" (Belge Sahibi), "Pages" (Sayfa Sayısı), "submitted"(Belgenin Gönderilme Zamanı), "Port" (Yazıcı Bağlantı Noktası) gibi bilgilerini görmüş oluruz.

| Printer Document View                                                        | Help            |                                                 |                         |                           |                               |                               |                                                 |                               |           |
|------------------------------------------------------------------------------|-----------------|-------------------------------------------------|-------------------------|---------------------------|-------------------------------|-------------------------------|-------------------------------------------------|-------------------------------|-----------|
| Document Name                                                                | Status          | Owner                                           | 1                       | Pages                     | Size                          |                               | Submitted                                       |                               | Port      |
| isletim_sist.txt - Notepad<br>Borlu_CPL.txt - Notepad<br>Full page fax print | 1 Error - Prir  | iting Administi<br>Administi<br>Administi       | rator<br>rator<br>rator | 5<br>5<br>1               | 3,45 KB/<br>16,5 KB<br>113 KB | '64,0 KB                      | 01:56:01 26.1<br>01:56:16 26.1<br>01:56:38 26.1 | 10.2007<br>10.2007<br>10.2007 | LPT1:     |
| document(s) in queue                                                         |                 |                                                 |                         |                           |                               |                               |                                                 |                               |           |
| Yazıcı <u>B</u> elge <u>G</u> örünüm <sup>v</sup>                            | /ar <u>d</u> im |                                                 |                         |                           |                               |                               |                                                 |                               |           |
| Belge Adı                                                                    | Durum           | Sahibi                                          | Sayfa                   | Boyut                     | : )                           | Göndere                       | n                                               | Bağlan                        | ti Noktas |
| ) Yo_10<br>Borlu_CPL - Not Defteri<br>isletim_sis - Not Defteri              | Yazdırılıyor    | Administrator<br>Administrator<br>Administrator | 2<br>6<br>6             | 280 K<br>17,8 I<br>17,8 I | B/640 KB<br>KB<br>KB          | 12:07:2<br>12:07:4<br>12:07:5 | 9 15.02.2008<br>4 15.02.2008<br>0 15.02.2008    | LPT1:                         |           |
| õirada 3 belge var                                                           |                 |                                                 |                         |                           |                               |                               |                                                 |                               |           |

Resim 2.11: Yazdırılacak belgelerin durumu (Win 2003 Eng ⇔ Win 2003 Tr)

| Connect                                                                                                    | itatus                            | Owner                                                 | Pa                         | iges Size                                 |                                    | Submitted                                                     |                         | Port           |
|----------------------------------------------------------------------------------------------------|-----------------------------------|-------------------------------------------------------|----------------------------|-------------------------------------------|------------------------------------|---------------------------------------------------------------|-------------------------|----------------|
| • Set As Default Printer<br>Printing Preferences                                                                                                    | rror - Printing                   | Administra<br>Administra<br>Administra                | ator 5<br>ator 5<br>ator 1 | 3,45 k<br>16,5 k<br>113 Ki                | їВ/64,0 КВ<br>їВ<br>3              | 01:56:01 26.10.<br>01:56:16 26.10.<br>01:56:38 26.10.         | .2007<br>.2007<br>.2007 | LPT1:          |
| P <u>a</u> use Printing<br>Cance <u>l</u> All Documents                                                                                                    |                                   |                                                       |                            |                                           |                                    |                                                               |                         |                |
| Sharing<br>Use Printer Offline                                                                                                    |                                   |                                                       |                            |                                           |                                    |                                                               |                         |                |
| Properties                                                                                                    |                                   |                                                       |                            |                                           |                                    |                                                               |                         |                |
| ⊆lose                                                                                                    |                                   |                                                       |                            |                                           |                                    |                                                               |                         |                |
|                                                                                                    |                                   |                                                       |                            |                                           |                                    |                                                               |                         |                |
| Épson 600Q ESC/P 2                                                                                                    |                                   |                                                       |                            |                                           |                                    |                                                               |                         | _10            |
| Epson 600Q ESC/P 2<br>azıcı Belge Görünüm Yarı                                                                                                    | dım                               |                                                       |                            |                                           |                                    |                                                               |                         | _10            |
| <b>Epson 600Q ESC/P 2</b><br>'azıcı Belge Görünüm Yar<br>Bağları                                                                                                    | dim<br>Sa                         | ahibi                                                 | Sayfa                      | Boyut                                     | Gönd                               | eren                                                          | Bağla                   |                |
| Epson 600Q ESC/P 2<br>azıcı Belge Görünüm Yarı<br>Bağlan<br>Varsavılan Yazıcı Olarak Ava                                                                                                    | dım<br>I Sa                       | ahibi<br>dministrator                                 | Sayfa<br>2                 | Boyut<br>280 KB/640                       | Gönd<br>KB 12:07                   | eren<br>7:29 15.02.2008                                       | Bağla<br>LPT1:          | inti Nokta     |
| Epson 600Q ESC/P 2<br>azıcı Belge Görünüm Yarı<br>Bağları<br>Varsayılan Yazıcı Olarak Aya<br>Yazdırma Tercihleri                                                                                                    | dım<br>ISƏ<br>ırla Ad             | ahibi<br>dministrator<br>dministrator                 | Sayfa<br>2<br>6            | Boyut<br>280 KB/640<br>17,8 KB            | Gönd<br>KB 12:07<br>12:07          | eren<br>7:29 15.02.2008<br>7:44 15.02.2008                    | Bağla<br>LPT1:          | nti Nokta      |
| Epson 600Q ESC/P 2<br>(azıcı Belge Görünüm Yarı<br>Bağlan<br>Varsayılan Yazıcı Olarak Aya<br>Yazdırma Tercihleri<br>Yazdırmayı Duraklat<br>Tüm Belgeleri İptal Et                                                                                                    | dım<br>I <u>S</u> a<br>Irla<br>Aı | ahibi<br>dministrator<br>dministrator<br>dministrator | Sayfa<br>2<br>6<br>6       | Boyut<br>280 KB/640<br>17,8 KB<br>17,8 KB | Gönd<br>KB 12:07<br>12:07<br>12:07 | eren<br>7:29 15.02.2008<br>7:44 15.02.2008<br>7:50 15.02.2008 | Bağla<br>LPT1:          | <br>Inti Nokta |
| Epson 600Q ESC/P 2<br>(azıcı Belge Görünüm Yarı<br>Bağlan<br>Varsayılan Yazıcı Olarak Aya<br>Yazdırma Tercihleri<br>Yazdırmayı Duraklat<br>Tüm Belgeleri İptal Et<br>Paylaşım<br>Yazıcıyı Çevrimdışı Kullan                                                                           | dım<br>III Sa<br>Ad               | ahibi<br>dministrator<br>dministrator<br>dministrator | Sayfa<br>2<br>6<br>6       | Boyut<br>280 KB/640<br>17,8 KB<br>17,8 KB | Gönd<br>KB 12:07<br>12:07<br>12:07 | eren<br>7:29 15.02.2008<br>7:44 15.02.2008<br>7:50 15.02.2008 | Bağla<br>LPT1:          | ntı Nokta      |
| <ul> <li>Epson 600Q ESC/P 2</li> <li>Yazıcı Belge Görünüm Yarı<br/>Bağları</li> <li>Varsayılan Yazıcı Olarak Aya<br/>Yazdırma Tercihleri</li> <li>Yazdırmayı Duraklat<br/>Tüm Belgeleri İptal Et</li> <li>Paylaşım</li> <li>Yazıcıyı Çevrimdışı Kullan</li> <li>Özellikler</li> </ul> | dım<br>Irla Ad                    | ahibi<br>dministrator<br>dministrator<br>dministrator | Sayfa<br>2<br>6<br>6       | Boyut<br>280 KB/640<br>17,8 KB<br>17,8 KB | Gönd<br>KB 12:07<br>12:07<br>12:07 | eren<br>7:29 15.02.2008<br>7:44 15.02.2008<br>7:50 15.02.2008 | Bağla<br>LPT1:          | _   _          |

Resim 2.12: Yazıcı menüsü (Win 2003 Eng ⇔ Win 2003 Tr)

Yazdırılacak belgelerin durumunu gösteren **Resim 2.11'de**ki pencerede, "Printer" (yazdırma ayarları), "Document" (Belge özellikleri), "View" (Görünüm), "Help" (Yardım dosyaları) gibi menüler vardır.

Resim 2.12'deki "Printer" (Yazıcı) menüsünde bulunan seçenekler:

- Set as default printer : Yazıcıyı varsayılan olarak ayarlamak için kullanılır.
- > Printing Preferences : Yardırma tercihleri penceresini açar.
- Pause Printing : Yazdırma işlemin duraklatır.
- Cancel all documents : Yazdırılacak tüm belgeleri iptal eder.
- Sharing : Kullanımdaki yazıcıyı paylaştırır.
- > **Use printing offline** : Yazıcı pasif yapar.
- Properties : Yazıcı özelliklerini açar.
- ClosePencereyi kapatır.

| - 12 (12 (12 (12 (12 (12 (12 (12 (12 (12    | Focomone Tour                                                                       |                           |                                                           |                      |                                              |                                  |                                                            |                   |                         |
|---------------------------------------------|-------------------------------------------------------------------------------------|---------------------------|-----------------------------------------------------------|----------------------|----------------------------------------------|----------------------------------|------------------------------------------------------------|-------------------|-------------------------|
| ocume                                       | Pause                                                                               | Status                    | Owner                                                     | Pa                   | iges Size                                    |                                  | Submitted                                                  | Por               | t                       |
| isleti 🕈                                    | Resume                                                                              | d Error - Print           | ing Administra                                            | ator 5               | 3,45 KB/6                                    | 4,0 KB                           | 01:56:01 26.10.                                            | 2007 LPT          | 1:                      |
| Borl                                        | Re <u>s</u> tart                                                                    |                           | Administra                                                | ator 5               | 16,5 KB                                      |                                  | 01:56:16 26.10.                                            | 2007              |                         |
| 🖻 Full (                                    | ⊆ancel                                                                              |                           | Administra                                                | ator 1               | 113 KB                                       |                                  | 01:56:38 26.10.                                            | 2007              |                         |
|                                             | Properties                                                                          |                           |                                                           |                      |                                              |                                  |                                                            |                   |                         |
|                                             |                                                                                     |                           |                                                           |                      |                                              |                                  |                                                            |                   |                         |
| Epso                                        | n 600Q ESC/P 2                                                                      |                           |                                                           |                      |                                              |                                  |                                                            | <u>.</u>          | - 0                     |
| Epso<br>azici                               | n 600Q ESC/P 2<br>Belge Görünüm                                                     | Yardım                    |                                                           |                      |                                              |                                  |                                                            | ļ                 | - 101                   |
| Epso<br>azici<br>ielge i                    | n 600Q ESC/P 2<br>Belge Görünüm<br>Duraklat                                         | Yardim<br>urum            | Sahibi                                                    | Sayfa                | Boyut                                        | Gönde                            | eren                                                       | Bağlantı          | - 💷                     |
| Epso<br>azici<br>elge i<br>A Yo             | n 600Q ESC/P 2<br>Belge Görünüm<br>Duraklat<br>Devam Et                             | Yardim<br>urum<br>ata - Y | Sahibi<br>Administrator                                   | Sayfa<br>2           | Boyut<br>280 KB/640 KB                       | Gönde<br>12:07                   | eren<br>129 15.02.2008                                     | Bağlantı<br>LPT1: | <b>- D</b>              |
| Epso<br>azici<br>elge<br>Yo<br>Bor          | n 600Q ESC/P 2<br>Belge Görünüm<br>Duraklat<br>Devam Et<br>Yeniden Başlat           | Yardım<br>urum<br>ata - Y | Sahibi<br>Administrator<br>Administrator                  | Sayfa<br>2<br>6      | Boyut<br>280 KB/640 KB<br>17,8 KB            | Gönde<br>12:07<br>12:07          | eren<br>:29 15.02.2008<br>:44 15.02.2008                   | Bağlantı<br>LPT1: | <b>_   □  </b><br>Nokta |
| Epso<br>azici<br>elge<br>Vo<br>Bor<br>sisle | in 600Q ESC/P 2<br>Belge Görünüm<br>Duraklat<br>Devam Et<br>Yeniden Başlat<br>İptal | Yardim<br>urum<br>ata - Y | Sahibi<br>Administrator<br>Administrator<br>Administrator | Sayfa<br>2<br>6<br>6 | Boyut<br>280 KB/640 KB<br>17,8 KB<br>17,8 KB | Gönde<br>12:07<br>12:07<br>12:07 | eren<br>129 15.02.2008<br>144 15.02.2008<br>150 15.02.2008 | Bağlantı<br>LPT1: | <b>_   D  </b><br>Nokta |

Resim 2.13: Belge menüsü (Win 2003 Eng ⇔ Win 2003 Tr)

Seçili belgenin yazdırılması, durdurulması, iptal edilmesi ve yeniden başlatılması işlemleri gerçekleştiren "Document" (Belge) menüsü **Resim 2.13'te** görülmektedir.

### 2.3. Yazdırma Zamanlaması

Yazdırma zamanlaması; bir belgenin belirli zaman dilimlerinde yazdırılması veya bir yazıcının belirli zaman dilimlerinde çalıştırılması istendiğinde kullanılır.

#### 2.3.1. Yazıcının Zamanlanması

Bir yazıcının belirli bir zaman diliminde örneğin mesai saatleri içerisinde çalıştırılması isteniyorsa yazıcı zamanlanmasını etkinleştirmek yeterli olacaktır. Yazıcı zamanlanması etkinleştirmek için **Start => Printers and Faxes** (Başlat =>Yazıcı ve Fakslar ) tıklayarak yazıcıları görüntüleyip ilgili yazıcıya sağ tıklayarak **Properties** (Özellikleri) seçtiğimizde **Resim 2.14'de**ki pencereyi açmış oluruz. **"Advanced"** (Gelişmiş) sekmesinden "**Available From - To"** (kullanma aralığı ilk - son) seçeneğine tıklamamız gerekir. Kullanma aralığı saatlerini ilk ve son aralığına yazdığımızda yazıcımız bu saatler arasında aktif olacaktır. Yazıcı zamanlanmasını iptal etmek için **"Always Available"** (Her zaman kullanabil) seçeneğini tıklamamız gerekir.

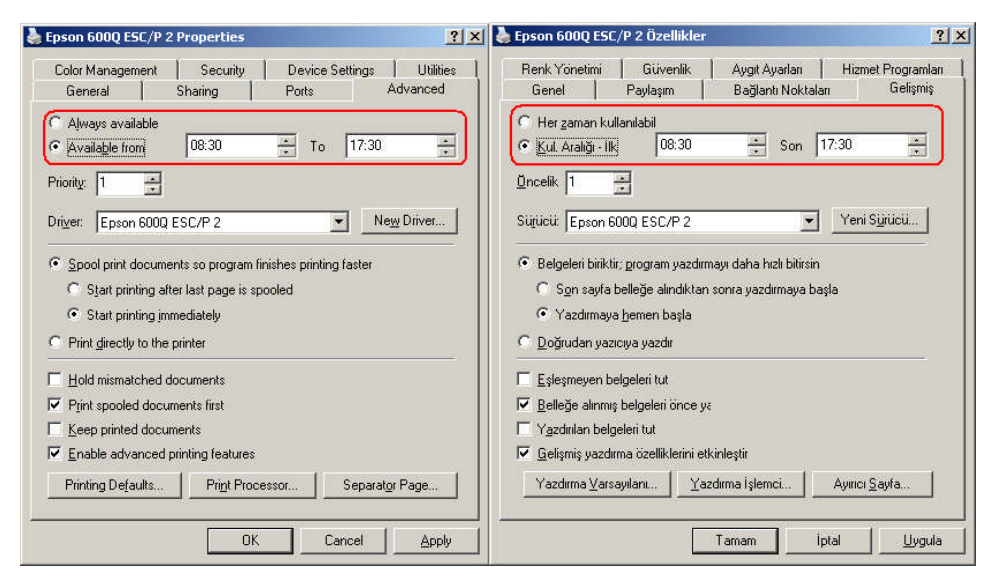

Resim 2.14: Yazıcının zamanlanması (Win 2003 Eng ⇔ Win 2003 Tr)

#### 2.3.2. Belgenin Zamanlanması

Bir belgenin belirli bir zaman diliminde örneğin mesainin yoğun olmadığı saatlerde çalıştırılması isteniyorsa belge zamanlanmasını etkinleştirmek yeterli olacaktır. Belge zamanlanmasını etkinleştirmek için yazdırılacak belgeyi gönderdiğimiz yazıcıya çift tıklayıp yazdırılacak belgelerin durumunu görüntülememiz gerekir. **Resim 2.15'de**ki yazdırılacak belgelerden birini seçip, sağ tıklayıp özellikleri seçtiğimizde **Resim 2.16'da**ki belge özellikleri penceresini açmış oluruz. **Resim 2.16'da**ki pencerede "**Schedule**" (Zamanlama) kısmında "**Only From - To'** (Başlangıç aralığı ilk - son) seçeneğini tıklamamız gerekir. Yazdırma aralığı saatlerini, ilk ve son aralığına yazdığımızda belgenin yazdırılması bu saatler arasında gerçekleşecektir. Belge zamanlanmasını iptal etmek için "**No time restriction**" (Zaman kısıtlaması yok) seçeneğini tıklamamız gerekir.

| Document Name                                                                                                    | Status                          | Owner                                    |                 | Pages                     | Size           |                               | Submitted                         |                  | Port     |
|----------------------------------------------------------------------------------------------------|---------------------------------|------------------------------------------|-----------------|---------------------------|----------------|-------------------------------|-----------------------------------|------------------|----------|
| 🧟 isletim_sist.txt - Notepa                                                                                                    | d Error - Prin                  | iting Administi                          | rator           | 5                         | 3,45 KB/       | 64,0 KB                       | 01:56:01 26.1                     | 0,2007           | LPT1:    |
| 🗟 Borlu_CPL.txt - Notepac                                                                                                    |                                 | Administ                                 | rator           | 5                         | 16,5 KB        |                               | 01:56:16 26.1                     | 0.2007           |          |
| 🖬 Full page fax print                                                                                                    |                                 | Administ                                 | rator           | 1                         | 113 KB         |                               | 01:56:38 26.1                     | 0,2007           |          |
| document(s) in queue                                                                                                    |                                 |                                          | ſ               |                           |                |                               |                                   |                  |          |
| document(s) in queue<br><b>Epson 600Q ESC/P 2</b><br>(azıcı <u>B</u> elge <u>G</u> örünüm )                                                | /ardim                          |                                          | J               |                           |                |                               |                                   |                  |          |
| document(s) in queue<br><b>Epson 600Q ESC/P 2</b><br>(azici <u>B</u> elge <u>G</u> örünüm<br>Belge Adı                                     | Yar <u>d</u> ım<br>Durum        | Sahibi                                   | Sayfa           | Boyut                     |                | Göndere                       | :n                                | Bağlan           |          |
| document(s) in queue<br><b>Epson 600Q ESC/P 2</b><br>(azıcı <u>B</u> elge <u>G</u> örünüm<br>Belge Adı<br>A) Yo_10                         | Yardim<br>Durum<br>Yazdiriliyor | Sahibi<br>Administrator                  | Sayfa<br>2      | Boyut<br>280 Ki           | 3/640 KB       | Göndere<br>12:07:2            | n<br>9 15.02.2008                 | Bağlanı<br>LPT1: | L Nokta  |
| document(s) in queue<br><b>Epson 600Q ESC/P 2</b><br><u>(azici B</u> elge <u>G</u> örünüm<br>Belge Adi<br>Yo_10<br>Borlu_CPL - Not Defteri | Yardim<br>Durum<br>Yazdırılıyor | Sahibi<br>Administrator<br>Administrator | Sayfa<br>2<br>6 | Boyut<br>280 Ki<br>17,8 k | 3/640 KB<br>18 | Göndere<br>12:07:2<br>12:07:4 | n<br>9 15.02.2008<br>4 15.02.2008 | Bağlanı<br>LPT1: | Li Nokta |

Resim 2.15: Yazdırılacak belgelerin durumu (Win 2003 Eng ⇔ Win 2003 Tr

| Borlu_cpl.txt -   | Notepad Document Properties | 🏋 🗶 📷 Microsoft Word - Sunucu_3.doc Belgesi Özellikleri | ? ×            |
|-------------------|-----------------------------|---------------------------------------------------------|----------------|
| General Layout    | Paper/Quality Utilities     | Genel Yerleşim Kağıt/Kalite Hizmet Programları          |                |
| Borlu_            | cpl.txt - Notepad           | Microsoft Word - Sunucu_3.doc                           |                |
| Size:             | 15428 bytes                 | Boyut: 59449216 Bayt                                    |                |
| Pages:            | 6                           | Sayfa: 51                                               |                |
| Datatype:         | NT EMF 1.008                | Veri Türü: NT EMF 1.008                                 |                |
| Processor:        | WinPrint                    | İşlemci: WinPrint                                       |                |
| Owner:            | Administrator               | Sahibi: Administrator                                   |                |
| Submitted:        | 05:43:55 27.10.2007         | Gönderme Tarihi: 16:19:25 16.02.2008                    |                |
| <u>N</u> otify:   | Administrator               | Bildig: Administrator                                   |                |
| Priority:         |                             | <u> </u>                                                |                |
| Lowest J          | Highest                     | En düşük - En yüksek                                    |                |
| Current priority  | 1                           | Geçerli öncelik: 1                                      |                |
| <u>S</u> chedule: |                             | _ Zamanla:                                              |                |
| C No time re      | estriction                  | C Zamari <u>k</u> isitlamasi yok                        |                |
| Only from         | 08:00 × To 17:00 ×          | œ Başlangiç         08:00                               |                |
|                   | OK Cancel                   | Apply Tamam iptal                                       | <u>U</u> ygula |

Resim 2.16: Belgenin zamanlanması (Win 2003 Eng ⇔ Win 2003 Tr)

Yazdırılacak belge özelliklerinde (**Resim 2.16**) ayrıca yazdırılacak belgenin diğer belgelere göre üstünlüğünü ifade eden "**Priority**" (Geçerli öncelik) ayarı da vardır. Belge yazdırma işleminde önce geçerli öncelik ayarları yüksek olan belge yazdırılır. Yazıcı bir belgeyi yazdırıken ve sırada birçok belge varken acil yazdırılması gereken bir belgeyi yazdırmak istediğimizde, belgenin geçerli öncelik ayarlarını yükseltmek yeterli olacaktır.

### 2.4. Yazıcı Havuzu

Yazıcı havuzu; birden fazla yazıcının tek bir yazdırma kuyruğuyla yönetildiği bir yapıdır. Yazıcı havuzunu oluşturabilmek için aynı marka ve model yazıcılara ihtiyaç duyulmaktadır. Temelde yazıcıların aynı bilgisayara bağlantı noktaları farklı olduğu hâlde **Resim 2.17'de** görüldüğü gibi aynı sürücüyü kullanır.

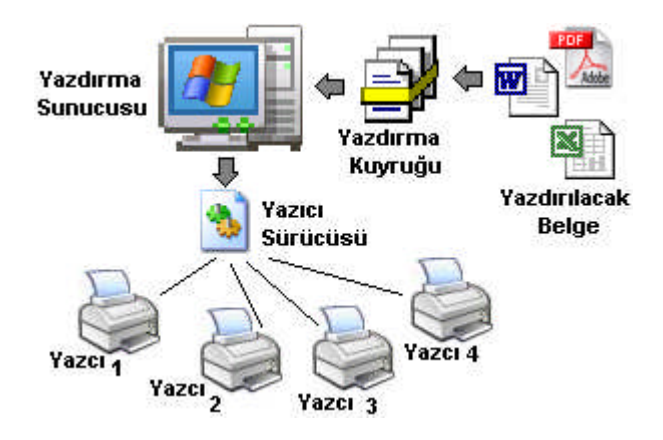

Resim 2.17: Yazıcı Havuzu

#### Yazıcı havuzunun faydaları:

- Bir tek yazdırma kuyruğu ile birden fazla yazıcıyı yönetmek,
- Yazıcıların yazdırma kapasitesini artırmak,
- Bir yazıcı onarılırken yazdırma işlemlerini aksatmamak,
- Yazıcı yönetiminin verimliliğini artırmaktır.

| ieneral Sharir                                                                                                    | ng Ports Advanced                                                                                          | Security Device Settings                                                                                       | Genel     Paylaşım     Bağlantı Noktaları     Gelişmiş     Güvv       Image: Strategy Strategy Stra | enlik   Aygıt Ayarları  <br>. boş kalan                                                    |
|----------------------------------------------------------------------------------------------------|----------------------------------------------------------------------------------------------------|----------------------------------------------------------------------------------------------------|----------------------------------------------------------------------------------------------------|--------------------------------------------------------------------------------------------|
| Port                                                                                                    | Description                                                                                                | Printer                                                                                                    | Bağlantı Noktayı Açıklama Xazıçı                                                                                                    |                                                                                            |
| <ul> <li>✓ IP_192</li> <li>✓ IP_192</li> <li>✓ IP_192</li> <li>✓ IP_192</li> <li>✓ IP_192</li> <li>✓ IP_192</li> <li>✓ IVEXP</li> </ul> | Standard TCP/IP Port<br>Standard TCP/IP Port<br>Standard TCP/IP Port<br>Standard TCP/IP Port<br>Local Port | Canon BubbleJet BJ-10ex<br>Canon BubbleJet BJ-10ex_2<br>Canon BubbleJet BJ-10ex_3<br>Canon BubbleJet BJ-10ex_4 | □ IP_192.168         Standard TCP/IP Port           ☑ IP_192.168         Standard TCP/IP Port         Canon           ☑ IP_192.168         Standard TCP/IP Port         Canon           ☑ IP_192.168         Standard TCP/IP Port         Canon           ☑ IP_192.168         Standard TCP/IP Port         Canon           ☑ IP_192.168         Standard TCP/IP Port         Canon           ☑ IP_192.168         Standard TCP/IP Port         Canon                                                                                                    | Bubble-Jet BJ-10ex<br>Bubble-Jet BJ-10ex_2<br>Bubble-Jet BJ-10ex_3<br>Bubble-Jet BJ-10ex_4 |
| Add Por <u>i</u><br>Enable bidi<br>✓ Enable prin                                                                                        | t Delete F<br>rectional support<br>ter pooling                                                             | Port Configure Port.                                                                                           | Bağlantı Noktası Ekle Bağlantı Noktası Sil Bağ                                                                                                    | jlantı <u>N</u> oktası Yapılandır                                                          |

Resim 2.18: Yazıcı havuzunun etkinleştirilmesi

Yazıcı havuzunu etkinleştirmek için öncelikle bilgisayara aynı marka ve modelde birden fazla yazıcı bağlamamız gerekir. Yazıcılar aynı sürücüyü kullanacağından sadece farklı bağlantı noktaları oluşturmamız gerekir. Bağlantı noktaları USB gibi yerel bağlantı noktası olabileceği gibi TCP/IP portu da (IP numarası olan Ağ yazıcıları gibi) olabilir.

Yazıcıları bağlayıp bağlantı noktalarını yükledikten sonra yazıcı havuzunda kullanılacak herhangi bir yazıcıya sağ tıklayıp **"Properties"** (Özellikler) seçeneğiyle **Resim 2.18'de**ki pencereyi açmış oluruz. **Resim 2.18'de**ki **"Ports"** (Bağlantı Noktaları) sekmesinden **"Enable printer pooling**" (Yazıcı biriktirmesini etkinleştir) seçeneğini tıklarız. Bundan sonra yapmamız gereken, yazıcı havuzu için belirleyeceğimiz yazıcıların bağlı olduğu portları seçili konuma getirmek ve **"Apply"** (Uygula) butonunu basmaktır. Böylece yazıcı havuzumuz etkinleştirilmiş olur.

### UYGULAMA FAALİYETİ

| İşlem Basamakları                                                                                                    | Öneriler                                                                      |
|----------------------------------------------------------------------------------------------------|-------------------------------------------------------------------------------|
| Sisteme tanıtılmış herhangi bir yazıcı için son sayfa<br>belleğe alındıktan sonra yazdırmaya başlayacak,<br>eşleşmeyen belgeleri tutacak, belleğe alınmış<br>belgeleri önce yazdıracak ve yazdırılan belgeleri<br>tutacak şekilde ayarlamaları yapınız | Yazıcının ayarlanması istenen özelliklerine dikkat ediniz.                    |
| Biriktirme uyarı olaylarının günlüğünü tutacak,<br>uzak belgelerle ilgili hatalarda sesli olarak uyaracak<br>ve uzak belgeler yazdırıldığında bildirecek şekilde<br>yazdırma sunucusu ayarlarını yapınız.                                              | Yazdırma sunucusunun<br>ayarlanması istenen<br>özelliklerine dikkat ediniz.   |
| Sisteme tanıtılmış herhangi bir yazıcıyı için yatay,<br>dört sayfayı bir sayfaya, sondan başa doğru<br>sayfaları yazdıracak şekilde ayarlayınız.                                                                                                    | <ul> <li>Ayarlanmak istenen sayfa<br/>özelliklerine dikkat ediniz.</li> </ul> |
| Sisteme tanıtılmış herhangi bir yazıcının 9.00 –<br>18.00 saatleri arasında çalışması için gerekli<br>ayarlamaları yapınız.                                                                                                    | Yazıcının ayarlanması istenen<br>yazdırma saatlerine dikkat<br>ediniz.        |
| <ul> <li>Sisteme (198.168.10.6), (198.168.10.7), (198.168.10.8), (198.168.10.9) IP numaralarıyla 4 adet Panasonic KX-P6500 ağ yazıcısının sürücüsünü yükleyip bir yazıcı havuzu oluşturunuz.</li> </ul>                                                | Yazıcıların IP numarasına,<br>marka ve modeline, dikkat<br>ediniz.            |

### ÖLÇME VE DEĞERLENDİRME

Aşağıda verilen sorularda doğru olan cevap şıklarını işaretleyiniz.

**1-** Yazdırma işleminden önce, yazdırılacak belgenin tümünü belleğe alıp daha sonra yazdırma işlemini gerçekleştiren seçenek aşağıdakilerden hangisidir?

- A) Start Printing immediately
- B) Hold mismatched documents
- C) Start Printing after last page is spooled
- **D**) Print spooled documents first
- E) Keep Printed documents

**2-** Yazdırma kuyruğuyla ilgili oluşacak hata mesajlarını olay günlüğüne kaydeden yazdırma sunucusu seçeneği aşağıdakilerden hangisidir?

A) Log Spooler Error events
B) Show information notifications
C) Log Spooler warring events
D) Show warring notifications
E) Log Spooler information events

**3-** Uzak belgelerin yazdırılmasıyla ilgili oluşacak hatalarda sesli olarak uyaran yazdırma sunucusu seçeneği aşağıdakilerden hangisidir?

- A) Print spooled documents first
- B) Hold mismatched documents
- C) Enable advanced printing features
- D) Beep on errors of remote documents
- E) Notify when remote documents are printed

**4-** Yazdırma sunucusu penceresinin yazıcı biriktiricisi ayarlarıyla ilgili sekmesi aşağıdakilerden hangisidir?

A) Setting B) Advanced C) Spooler D) Forms E) Ports

**5-** Yazdırma özellikleri sekmelerinden hangisi belgenin kâğıt üzerindeki yerleşimi ile ilgili ayarları içerir?

A) Orientation B) Utiles C) Paper Qualty D) Page order E) Layout

**6-** Aşağıdakilerden hangisi Qualty setting (Kalite ayarları) bölümünde yer alan seçeneklerden değildir?

| $\mathbf{A}$ (000 $\mathbf{D}$ ) Dest $\mathbf{C}$ (10) mar $\mathbf{D}$ ) Draft $\mathbf{E}$ ( $\mathbf{C}$ | A) Good | <b>B</b> ) Best | C) Normal | <b>D</b> ) Draft | E) Custor |
|----------------------------------------------------------------------------------------------------|---------|-----------------|-----------|------------------|-----------|
|----------------------------------------------------------------------------------------------------|---------|-----------------|-----------|------------------|-----------|

7- Yazdırılacak belgelerin durumunu gösteren pencerede aşağıdaki özelliklerden hangisi <u>ver</u> <u>almaz?</u>

A) Owner B) Pages C) Datatype D) Size E) Status

8- Yazdırılacak belgeler arasındaki önceliği belirleyen ayarlama aşağıdakilerden hangisidir?

A) Owner B) Priority C) Notify D) Submitted E) Schedule

9- Aşağıdakilerden hangisi yazıcı havuzunun faydalarından biridir?

A) Her yazıcıyı ortak bir porttan bağlamak

**B**) Yazıcı yönetiminin verimliliğini artırmak

C) Bir tek yazdırma kuyruğu ile birden fazla yazıcıyı yönetmek

D) Yazıcıların yazdırma kapasitesini artırmak

E) Bir yazıcı onarılırken yazdırma işlemlerini aksatmamak

**10-** Yazdırılacak belgeler arasındaki önceliği belirleyen ayarlama aşağıdakilerden hangisidir?

A) Schedule
B) Only From
C) No time restiriction
D) Available From
E) Always Available

## MODÜL DEĞERLENDİRME

|    | DEĞERLENDİRME KRİTERLERİ                                           | Evet | Hayır |
|----|--------------------------------------------------------------------|------|-------|
| 1  | Bilgisayara ağ yazıcısı bağlayıp sürücüsünü yükleyebildiniz mi?    |      |       |
| 2  | Bilgisayara bağlı yerel yazıcıyı paylaştırabildiniz mi?            |      |       |
| 3  | Bilgisayara paylaştırılmış yazıcı ekleyebildiniz mi?               |      |       |
| 4  | Kullanıcıların yazıcı izinlerini belirleyebildiniz mi?             |      |       |
| 5  | Farklı işletim sistemleri için yazıcı sürücüsü yükleyebildiniz mi? |      |       |
| 6  | Yazdırma kuyruğunu etkinleştirebildiniz mi?                        |      |       |
| 7  | Yazdırma sunucusunun biriktirme ayarlarını yapabildiniz mi?        |      |       |
| 8  | Yazdırma tercihlerini ayarlayabildiniz mi?                         |      |       |
| 9  | Yazıcı zamanlanmasını etkinleştirebildiniz mi?                     |      |       |
| 10 | Belge zamanlanmasını etkinleştirebildiniz mi?                      |      |       |
| 11 | Yazıcı havuzu kurabildiniz mi?                                     |      |       |

### DEĞERLENDİRME

Uygulamalı testteki cevaplarınızın hepsinin "Evet" olmalıdır. Eğer "Hayır" cevabınız varsa uygulamayı tekrar ediniz.

Tüm sorulara doğru cevap verdiyseniz diğer faaliyete geçiniz.

Sunucu işletim sistemleri – 3 modülü faaliyetleri ve araştırma çalışmaları sonunda; kazandığınız bilgi ve becerileri ölçme soruları ile değerlendiriniz. Bu değerlendirme sonucuna göre bir sonraki modüle geçebilirsiniz.

## **CEVAP ANAHTARLARI**

### ÖĞRENME FAALİYETİ-1'İN CEVAP ANAHTARI

| Sorular | Cevaplar |
|---------|----------|
| 1       | D        |
| 2       | Ε        |
| 3       | В        |
| 4       | Α        |
| 5       | С        |
| 6       | Α        |
| 7       | Ε        |
| 8       | С        |
| 9       | В        |
| 10      | Α        |

### ÖĞRENME FAALİYETİ-2'NİN CEVAP ANAHTARI

| Sorular | Cevaplar |
|---------|----------|
| 1       | С        |
| 2       | Α        |
| 3       | D        |
| 4       | В        |
| 5       | Ε        |
| 6       | Α        |
| 7       | С        |
| 8       | В        |
| 9       | Α        |
| 10      | E        |

## KAYNAKÇA

- BROWN Todd. , Windows 2000 Server, ALFA Yayıncılık, 2000.
- İNAN Yüksel, DEMİRLİ Nihat, Windows Server 2003 & Windows XP, PALME Yayıncılık, Ankara, 2003.
- STANEK William R, Windows Server 2003, ARKADAŞ Yayıncılık, 2003.